# Supermax KommuneSag System

...

Version 3.0 Systemvejledning

Copyright © 1995 Dansk Data Elektronik A/S 30. oktober 1995.

# Indholdsfortegnelse

| 1. Indledning                                 | 1.1  |
|-----------------------------------------------|------|
| 1.1 Formålet med systemvejledningen           | 1.1  |
| 1.2 Læsevejledning                            | 1.1  |
| 1.2.1 Generelt                                | 1.1  |
| 1.2.2 Funktionstaster                         | 1.2  |
| 1.2.3 Dialog                                  | 1.3  |
| 1.3 Systemadministratorens arbejdsopgaver     | 1.3  |
| 1.4 Systemadministrationens hovedmenu         | 1.4  |
| 2. Skrivertabel                               | 2.1  |
| 2.1 Opret skriver                             | 2.2  |
| 2.2 Ret skriver                               | 2.4  |
| 2.3 Slet skriver                              | 2.4  |
| 2.4 Vis alle skrivere                         | 2.4  |
| 3. Sagsgrupper                                | 3.1  |
| 3.1 Opret sagsgruppe                          | 3.2  |
| 3.2 Ret sagsgruppe                            | 3.2  |
| 3.3 Slet sagsgruppe                           | 3.3  |
| 3.4 Vis alle sagsgrupper                      | 3.3  |
| 4. Virksomhedsprofil                          | 4.1  |
| 4.1 Trimninger (tr)                           | 4.3  |
| 5. Bruger- og privillegietabel (bp)           | 5.1  |
| 5.1 Brugertabel                               | 5.1  |
| 5.1.1 Generelt                                | 5.1  |
| 5.1.2 Feltindhold                             | 5.1  |
| 5.1.3 Opret bruger                            | 5.4  |
| 5.1.4 Ret bruger                              | 5.5  |
| 5.1.5 Slet bruger                             | 5.5  |
| 5.2 Brugerprivillegier                        | 5.5  |
| 5.2.1 Generelt                                | 5.5  |
| 5.2.2 Funktionsadgange på hovedmenu           | 5.6  |
| 5.2.3 Opret brugerprivillegier                | 5.6  |
| 5.2.4 Ret brugerprivillegier                  | 5.7  |
| 5.2.5 Slet brugerprivillegier                 | 5.7  |
| 5.2.6 Funktionsadgange på system-adm-menu     | 5.8  |
| 5.2.7 Overordnet dagsordensikkerhed           | 5.8  |
| 5.2.8 Funktionsadgangskontrol pr. udvalgsmøde | 5.9  |
| 5.2.9 Oversigt over brugere (ob)              | 5.9  |
| 5.2.10 Søgning i brugeroversigt               | 5.10 |
| 5.2.11 Oversigt over brugerprivillegier (op)  | 5.10 |
| 5.2.12 Søgning i brugerprivillegier.          | 5.11 |
| 6. Afdelingstabel (ap)                        | 6.1  |
| 6.1 Generelt                                  | 6.1  |
| 6.2 Opret afdeling                            | 6.2  |
| 6.3 Ret afdeling                              | 6.2  |
| 6.4 Slet afdeling                             | 6.3  |
| 6.5 Vis afdeling                              | 6.4  |
| 6.6 Tilknyt person til afdeling               | 6.5  |
| 6.7 Slet persons tilknytning                  | 6.6  |
| 6.8 Vis personers tilknytning til afdeling    | 6.6  |

dde

| dte                                           |
|-----------------------------------------------|
| 7. Journalplan                                |
| 7.1 Generelt om journalplanens elementer      |
| 7.2 Journalplan (ip)                          |
| 7.2.1 Oprettelse af journalplannummer         |
| 7.2.2 Tilføi journalnummer                    |
| 7.2.3 Ret journalnummer                       |
| 7.2.4 Slet journalnummer                      |
| 7.3 Undernummerplan                           |
| 7.3.1 Opret undernummer                       |
| 7.3.2 Ret undernummer                         |
| 7.3.3 Slet undernummer                        |
| 7.4 Facetplan7.7                              |
| 7.5 Visning af journalplanens elementer       |
| 7.5.1 Oversigt over journalplan (jo)7.9       |
| 7.5.2 Oversigt over undernumre (ju)7.10       |
| 7.5.3 Oversigt over facetplan (jf)7.11        |
| 8. Akttyperegister (at)                       |
| 8.1 Tilknyt brevskabelon til akttype (sp)8.2  |
| 9. Hjælpetekster9.1                           |
| 9.1 Generelt om hjælpetekster9.1              |
| 9.2 Opret hjælpetekst                         |
| 9.3 Ret hjælpetekst                           |
| 9.4 Slet hjælpetekst9.4                       |
| 10. Logning oversigt (lf)10.1                 |
| 11. Fejltekster og specialtrimninger (ft)11.1 |
| 11.1 Suplerende oplysninger11.1               |
| 11.1.1 Tabelnavne (tn)11.2                    |
| 11.1.2 Billednavne (bn)11.4                   |
| 11.1.3 Funktionstaster (ff)11.4               |
| 11.2 Standard funktioner (sf)11.5             |
| 12. Installation og trimning af systemet      |
| 12.1 Installations-procedure                  |
| 12.2 Rækkefølge i trimning                    |
| 12.3 Programkald                              |

# 1. Indledning

# 1.1 Formålet med systemvejledningen

Det primære formål med denne vejledning, er at sætte journalsystemets systemadministrator i stand til at forestå den mere tekniske og systemadministrative del af journalsystemet, herunder:

de

- Oprettelse af brugere.
- Tildeling af rettigheder.
- Beskrivelse af brugernes organisatoriske tilhørsforhold.
- Definering af grænseflader til andre systemer.
- Vedligehold af evt. journalplan.
- Systemtrimninger.
- Sikkerhedsadministration.

Derfor henvender denne vejledning sig udelukkende til systemadministratoren, og skal som sådan ikke benyttes af den almindelige bruger af systemet.

### 1.2 Læsevejledning

### 1.2.1 Generelt

Vejledningen er delt op i 3 hovedområder, nemlig:

### 1: Indledning.

Dette er en beskrivelse af målgruppe og formål, og er som sådan ikke nødvendigt for den daglige drift.

### 2: Generel Systemadministration.

Dette afsnit beskriver i detaljer, hvordan en given opgave udføres. Der er dels en verbal forklaring på funktionen, og dels en meget detaljeret beskrivelse af rækkefølgen som funktionen skal følge.

Helt generelt er den detaljerede arbejdsgang beskrevet som en række delfunktioner, hvor der beskrives, hvad operatøren skal gøre, hvordan systemet reagerer på skærmen, og hvad der sker i selve systemet.

Det vil altså være muligt at følge en art dialog med systemet ved at læse i vejledningen og udføre de beskrevne funktioner.

### **3: Installation og trimning.**

Her beskrives den arbejdsgang og rækkefølge, der nødvendigvis skal følges for at opnå en succesfuld installation.

Dette gælder hvad enten der er tale om førstegangsinstallation eller en opdatering. Det er derfor anbefalelsesværdigt at læse dette afsnit før installation/opdatering.

# 1.2.2 Funktionstaster

Systemet gør udbredt brug af funktionstaster, og i den forbindelse er det sådan, at denne vejlednings måde at beskrive et tryk på en funktionstast er ved f.eks. at skrive:

Tryk INDSÆT

hvilket betyder, at der skal trykkes én gang på funktionstasten INDSÆT. Placeringen af denne funktionstast kan ses i linie 23 og 24 på det aktuelle billede.

Opdatering af databasen, med ændringer i de enkelte tabeller, afsluttes enten med GODKEND, som bliver i funktionen, eller med SLUT, som afslutter funktionen og returnerer til SYSTEMADMINISTRATION.

I systemadministrationsfunktionen gælder følgende standard for 'bløde funktionstaster'.

| FIND       | Starter en søgning med de data, som er i det aktuelle billede, som søgekriterier.                                                                                                    |
|------------|----------------------------------------------------------------------------------------------------|
| SKÆRMKOPI  | Udskriver en papirkopi med det billede, som står på skærmen, på den skriver, som er angivet i denne brugers standard.                                                                                                    |
| NÆSTE      | Bladrer til næste side. Kun i de tilfælde, hvor visning af et resultat fylder mere end en side.                                                                                                    |
| FORRIGE    | Bladrer til forrige side. Kun i de tilfælde hvor visning af et resultat fylder mere end en side.                                                                                                    |
| DEL EFTER  | Bladrer til næste del af billedet. Kun i de tilfælde hvor en funktion består af flere uafhængige billeder.                                                                                                    |
| DEL FØR    | Bladrer til foregående del af billedet. Modsat DEL EFTER.                                                                                                    |
| INDSÆT     | Indsætter i databasen. Hvis den aktuelle post allerede findes, vil systemet spørge om den aktuelle post skal opdateres.                                                                                                    |
| OPDATER    | Opdaterer en eksisterende post. Hvis posten ikke eksisterer, vil systemet spørge om posten skal indsættes.                                                                                                    |
| SLET       | Sletter en post i databasen.                                                                                                    |
| GODKEND    | Godkender indtastede data, opdaterer databasen og repeterer funktionen.                                                                                                    |
| AFBRYD     | Blanker billede, dvs fjerner data fra billedet, og starter forfra på samme funktion uden opdatering.                                                                                                    |
| UDVÆLG     | Giver brugeren mulighed for at se de gyldige værdier i et felt i et pop-up<br>vindue, og i dette felt kan en værdi udpeges ved at trykke RETURN.                                                                                                    |
| OMSL./BIL. | Kun aktuel i forbindelse med Supermax Tekst eller WordPerfect 4.2<br>Unix. Giver mulighed for, via Supermax Tekst, at definere udskrivnings-<br>standard for sagsomslag og bilagsliste. Dvs tekstens placering på papiret<br>eller den fortrykte blanket kan justeres vha. denne funktion. |
| RET STAND. | Kun aktuel i forbindelse med WordPerfect 4.2 Unix. Giver mulighed for<br>at definere udskrivningsstandard for almindelige lister fra<br>journalsystemet. Bl.a. kan der via denne funktion defineres overskrifter<br>til udskrifterne.                                                      |

œ

### 1.2.3 Dialog

I denne vejledning er der generelt brugt beskrivelsesmetoder, der følger disse regler:

### Funktionstaster

Når der skal trykkes på en funktionstast, vil der blive brugt følgende beskrivelse:

Tryk på INDSÆT

Hvilket betyder, at der skal trykkes på den funktionstast, som er benævnt INDSÆT. Dvs. funktionstastens navn er skrevet med store bogstaver. I denne sammenhæng er RETURN at betragte som en funktionstast.

#### Billednavne

Når der i denne vejledning refereres til et billede i journalsystemet, vil der blive brugt følgende beskrivelse:

Billede 'SYSTEMADMINISTRATION' vises

Hvilket betyder, at billedet, hvori der i øverste bjælke står 'SYSTEMADMINISTRATION', vises.

### Feltnavne

Når der refereres til et felt på et billede vil beskrivelsen se således ud:

Indtast navn i felt <navn>

Hvilket betyder, at der skal indtastes i feltet, hvor ledeteksten er 'navn'.

#### Alm. indtastning

Hvis der skal indtastes data, er der følgende måde at beskrive dette på:

Indtast '/dev/print1'

Hvilket betyder, at teksten '/dev/print1' (uden apostroffer) skal indtastes.

#### Svar på spørgsmål

I de tilfælde, hvor systemet kræver et ja eller nej svar fra operatøren, er der følgende måde at beskrive dette på:

Tast 'j' for ja eller 'n' for nej, efterfulgt af tryk på RETURN

### 1.3 Systemadministratorens arbejdsopgaver

For at journalsystemet kan fungere optimalt i den enkelte installation, er det nødvendigt at udpege en eller flere personer, som har det overordnede ansvar for systemets daglige drift. Disse personer, kaldet systemadministratorer (herefter sys-adm), forestår således vedligeholdelse af de systemtrimninger, som er nødvendige for at systemet kan fungere. Disse trimninger omfatter bl.a. oprettelse/sletning af brugere, ændring af brugerrettigheder, oprettelse af afdelinger og tilknytning af personer til disse afdelinger.

Udførelsen af disse opgaver + andre sys-adm funktioner er nærmere beskrevet under den enkelte opgave.

Der kan godt være flere sys-adm samtidigt, og det er således muligt at dele arbejdsopgaverne.

de

# De opgaver, som normalt varetages af sys-adm, er kort beskrevet i det følgende:

- Oprettelse/rettelse/sletning af brugere i journalsystemet.
- Tildeling af rettigheder til de enkelte funktioner på journalsystemets hovedmenu til de enkelte brugere i de enkelte sagsgrupper.
- Oprettelse af afdelinger/grupper og tilknytning af personer til disse afdelinger/grupper.
- Beskrivelse af skrivere, som kan benyttes af journalsystemet.
- Oprettelse/rettelse af udskrivningsstandarder for almindelige lister og sagsomslag/bilagslister.
- Definering og vedligehold af sikkerhedssystemet.
- Ad-hoc sikkerhedskopiering.
- Kontakt mellem brugere og DDE vedrørende fejl og ændringsønsker.

# 1.4 Systemadministrationens hovedmenu

For at starte systemadministrationsdelen af Supermax Journal vælges 'sy' på hovedmenuen. Derved vises følgende menu:

| Sisytos - DDE-T                        | erm                          |
|----------------------------------------|------------------------------|
| System-administratio                   | n – HOVEDMENU                |
| vp : Virksomheds-profil                | jp : Journalplan inddatering |
|                                        | jo: Journalplan oversigt     |
| bp : Brugere og deres rettigheder      | jf : Facetplan oversigt      |
| ob : Uversigt over brugere             | ju : Undernummer oversigt    |
| ob : nversigt nver progerrettigueder   | St Failtakatan               |
| on . Ofdelingen/tilknuttede mensenen   | ht : Highertalatan           |
| ap : Arderingerveriknigetede personer  | nt : Hjælpetekster           |
| ao : Uversigt over ardelinger          | 10 1                         |
| SK : SKTIVETE                          | If : Logningsoversigt        |
| st: Sagsgrupper                        |                              |
| at : HKt-typer                         | -                            |
| · · ·                                  | pn : Postnumre               |
| tr : Irimninger                        |                              |
| st : Standard funktioner               | tn : Tabelnavne              |
| sp : Special funktioner                | bn : Billednavne             |
| lo : Rediger lay-out (dagsorden,breve) | ff : Funktionstaster         |
| Vælg funktion                          | :>_ <                        |
| ærmkopi                                |                              |
|                                        |                              |
|                                        |                              |

På denne menu er vist de funktioner, som er til rådighed for sys-adm til vedligehold og trimning af systemet.

Den enkelte funktion vælges ved at indtaste koden for funktionen i feltet 'vælg funktion' og trykke RETURN.

Funktionerne kan også vælges direkte fra hovedmenuen ved at skrive 'sy' og den ønskede funktion bagefter, f.eks. 'sy bp', hvorved man kommer direkte til brugerprofil billedet.

De enkelte menuindgange indeholder følgende funktioner:

- vp: Opdatering af virksomhedsprofil og journalplanens opbygning (se afs. 4).
- bp: Oprettelse/sletning og opdatering af brugere/rettigheder i jounalsystemet (se afs 5).

....

dte

- ob: Oversigt over brugere i systemet. Dette er et oversigtsformat til brug for sys-adm, og det er ikke muligt at opdatere i billedet (se afs. 5.2.9).
- op: Oversigt over oprettede rettigheder i de enkelte sagsgrupper (se afs. 5.2.11).
- ap: Oprettelse/rettelse af afdelinger/grupper i systemet og tilknytning af brugere til disse grupper (se afs. 6).
- ao: Oversigt over oprettede afdelinger/grupper i systemet (se afs. 6.5).
- sk: Inddatering af skrivere, som kan benyttes af journalsystemet, og definering af standard for udskrivning af lister og sagsomslag (se afs. 2).
- st: Oprettelse af sagsgrupper (se afs. 3).
- at: Redigering af akttype-tabellen (se afs. 8).
- tr: Vedligehold af systemafhængige trimninger, såsom funktionsrækkefølge, standardblanketter til sagsomslag, start og slut på logning og diverse andre trimninger.
- sf: Indstilling af opkald til eksterne programmer (se afs. 11.2).
- sp: Oprettelse af brevskabeloner til akttyper (se afs. 8.1).
- lo: Redigering af layout på dagsordener og breve.
- jp: Inddatering til journalplanen (se afs. 7.2).
- jo: Oversigt over journalplanen. Der kan ikke rettes journalnumre i dette billede (se afs. 7.5.1).
- jf:: Oversigt over inddaterede facetter i journalplanen. Bruges kun i forbindelse med KLjournalplan (se afs 7.5.3).
- ju: Oversigt over undernumre i journalplanen. Bruges kun såfremt der bruges faste undernumre i forbindelse med journalplanen (se afs. 7.5.2).
- ft: Opdatering af fejl/advis tekster (se afs. 11)
- ht: Opret/ret/slet af hjælpetekster (se afs. 9).
- If: Oversigt over logninger i systemet. Dette billede bruges kun såfremt logningen er slået til. Der er i funktionen mulighed for oprydning i log-tabellen (se afs. 10).

Derudover findes fire funktioner, som sys-adm normalt ikke har brug for. Disse funktioner er medtaget for at give sys-adm oplysninger om tabelnavne, billednavne og funktionskoder.

- pn: Postnummer-tabel
- tn: Visning af tabelnavne. Denne funktion, som giver de fysiske navne på tabellerne, kan bruges såfremt der ønskes back-up af enkelte tabeller (se afs. 11.1.1).
- bn: Visning af billednavne. Denne funktion bruges normalt kun af DDE selv (se afs. 11.1.2).
- ff: Funktionstaster. Denne funktion bruges normalt kun af DDE selv (se afs. 11.1.3).

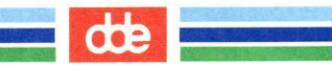

.

# 2. Skrivertabel

Alle skrivere, som skal kunne benyttes af journalsystemet, skal være defineret i skrivertabellen.

Den enkelte bruger kan tilknyttes en skriver som vedkommende så, som standard, benytter til udskrift.

De enkelte skrivere identificeres med et nummer, som gør det nemmere for den enkelte at skifte skriver og få udskrevet både skærmkopier og almindelige lister på en alternativ skriver.

Hvis man anvender Supermax Tekst, vil skærmkopier blive sendt til printeren defineret her, mens udskrifter sendes via den tilknyttede Supermax Tekst udskrivningsstandard.

Ved øvrige tekstbehandlingssystemer sendes både almindelig print og skærmkopier ud til den printer, brugeren har som sin standard (feltet 'fysisk navn ved skærmkopi').

|                |                                                                | Sisyfos - I                                                                                                    | DDE-Term                                                                                                    |  |
|----------------|----------------------------------------------------------------|----------------------------------------------------------------------------------------------------|----------------------------------------------------------------------------------------------------|--|
|                |                                                                | SKRIVER                                                                                                    |                                                                                                    |  |
|                | Nummer                                                         | Fysisk navn ved<br>skærmkopi                                                                                                    | Beskrivelse                                                                                                    |  |
|                | >0 <<br>1<br>2<br>3<br>4<br>6<br>7<br>8<br>9<br>10<br>11<br>99 | -s -dp0<br>-c -s -dp1<br>-c -s -dp2<br>-c -s -dp3<br>-c -s -d1g93<br>-s -dp6<br>-s -dp2<br>-s -ddde1070<br>-s -dp9<br>-c -s -d1g96<br>-c -s -dbj300<br>/tmp/hardcopy.T | Laser DDE1010<br>HPLaser(sta1)<br>HPLaser(sta2)<br>HPLaser(emx)<br>Prt4 hh199 DDE 1050<br>Laser hos Poul&Claus<br>Test flyttet STD-fil<br>Skriver demo Herlev<br>Canon<br>HPLaser(ASDPRT)<br>BubbleJet 300<br>tekstbehandling |  |
| Skærm+<br>Find | kopi Forrige<br>Næste                                          |                                                                                                    | Indsæt Slet Ömsl/bil. Afbryd<br>Opdater Ret stand Godkend                                                                                                    |  |

Indholdet af de enkelte felter er:

### NUMMER

Et entydigt nummer, som vælges af sys-adm.

### FYSISK NAVN VED SKÆRMKOPI

Det fysiske navn som den givne skriver/spoolerkø har.

Anvendes Supermax Tekst er det kun skærmkopier, der dirigeres til skriveren med dette navn. I feltet angives udelukkende parametre til /usr/bin/lp.

BESKRIVELSE

En verbal beskrivelse af de karakteristika den aktuelle skriver har.

Det kunne f.eks. være skriverens placering. En oplysende tekst vil kunne hjælpe brugere til nemt at kunne dirigere udskrivning til andre skrivere.

Ved anvendelse af WordPerfect 4.2 Unix skal man i feltet angive WordPerfect printer nummeret.

# 2.1 Opret skriver

**Eksempel : OPRET SKRIVER** 

Der ønskes oprettet en skriver med nummeret 1. Det fysiske navn er '-s -dp5', hvilken henviser til spoolernavn p5. Skriveren er en laser-skriver placeret i værelse 12.34.

| Du gør                             | Systemet gør                                                                                                |
|------------------------------------|----------------------------------------------------------------------------------------------------|
|                                    |                                                                                                    |
| Vælg 'sk' på menuen                | Billedet SKRIVERE vises.                                                                                    |
| Tast '1' + RETURN                  | Markør til næste felt.                                                                                      |
| Tast '-s -dp5' + RETURN            | Markør til næste felt.                                                                                      |
| Hvis man anvender WordPerfect 4.   | 2 Unix indsættes WordPerfect printernummer i næste felt,                                                    |
| ellers:                            |                                                                                                    |
| Tast `laser vær. 12.34'            |                                                                                                    |
| Tryk INDSET                        | Markør blinker VENT i øverste højre hjørne.                                                                 |
|                                    | Skriver bliver indsat i tabel. Alle<br>skærmkopier udskrevet til skriver 1 udskrives<br>nu på denne skriver |
| II is seen the second of Second    | Talat an man fordia as shal blat                                                                            |
| Hvis man ikke anvender Supermax    | Tekst, er man tærdig, og skal blot:                                                                         |
| Tryk SLUT                          | System-adm hovedmenu vises.                                                                                 |
| ellers skal man oprette Supermax T | ekst udskrivnings standard som følgende:                                                                    |
| Tryk RET STAND                     | Svar: Vent udskrivningsstandard til                                                                         |
|                                    | almindelig print dannes.                                                                                    |
|                                    | Herefter blankt billede.                                                                                    |
| Tryk HJRLP                         | Skakbræt vises i linie 23-24.                                                                               |
| Tryk SÆT PARAM                     | Nyt skakbræt vises i linie 24.                                                                              |
| Tryk OVERORDNET                    | Supermax tekst - overordnede parametre vises.                                                               |
|                                    | Udfyld med oplysninger om udskrivnings-                                                                     |
|                                    | tekst).                                                                                                    |
|                                    | Lister som herefter dirigeres til denne                                                                     |
|                                    | skriver, vil blive udskrevet med de opsatte                                                                 |
|                                    | parametre.                                                                                                  |
| Tryk to gange SLUT                 | Billedet SKRIVERE vises.                                                                                    |
| Tryk OMSL./BIL.                    | Svar: Vent udskrivningsstandard til                                                                         |
|                                    | sagsomslag dannes.                                                                                          |
| Tryk HJRLP                         | Skakbræt vises i linie 23-24.                                                                               |
| Tryk SÆT PARAM                     | Nyt skakbræt vises i linie 24.                                                                              |
| Tryk OVERORDNET                    | Supermax tekst - overordnede parametre vises.                                                               |
|                                    | Udiyid med oplysninger om udskrivnings-<br>standard (se evt. brugervejl for Supermax<br>Tekst).             |
|                                    | Standard opsætning er vist næste side.                                                                      |
| *                                  |                                                                                                    |

2.2

**ODE** 

Følgende har kun relevans i forbindelse med Supermax Tekst:

Det er muligt at definere et antal printernumre, som skriver ud på den samme fysiske skriver, men med forskellige udskrivningsstandarder.

Dette gøres ved at oprette to skrivernumre og i funktionen RET STAND definere den samme skriver i begge de to Supermax Tekst udskrivningsstandarder, som oprettes.

Man kan angive evt overskrifter til lister som udskrives. Dette gøres ved at indlægge '..ov1', '..ov2' og '..ov3' i de oprettede standarder. (se evt. brugervejledning for Supermax tekst).

### STANDARD OPSÆTNING AF SUPERMAX TEKST PARAMETRE TIL SAGSOMSLAG/BILAGSLISTE

Herunder er vist en standardopsætning af en laserskriver, som skal udskrive sagsomslag og bilagsliste.

|                                                          | Overordnede parametre           |
|----------------------------------------------------------|---------------------------------|
| Layout:                                                  | mål i 1/24"                     |
| Afstand fra :                                            |                                 |
| +Top af papir+                                           |                                 |
| +1. tekstlinie+                                          |                                 |
| <venstre margen<="" td=""><td></td></venstre>            |                                 |
| +Sidste linie+                                           | - : 300                         |
| Venstre margen på forsider<br>Venstre margen på bagsider | : 0<br>: 0                      |
| Tryk SL                                                  | UT eller vælg en anden funktion |

På grund af forskellig justering af laserskrivere kan det være nødvendigt at justere på :

Venstre margen 1. tekstlinie

for at placere teksten korrekt på papiret i forhold til grafikken/den fortrykte blanket.

# 2.2 Ret skriver

### **Eksempel:** RET SKRIVER

Skriver nummer 3 skal køre via spoolerkøen med navnet p3.

| Du gør |  |
|--------|--|
|--------|--|

```
Systemet gør
```

```
    Vælg 'sk' på menuen
    Tast '3' + FIND
    Tryk RETURN
    Indtast '-s -dp3'
    Tryk OPDATER
    Tryk SLUT
    Billedet SKRIVERE vises.
    Skriver nummer 3 findes frem og data vises.
    Markør til næste felt.
    (-s og -d er parametre til spoolerkøen).
    Skriverens nye værdi opdateres.
```

# 2.3 Slet skriver

### **Eksempel:** SLET SKRIVER

Skriver nummer 3 ønskes slettet.

| Du gør              | Systemet gør                                                   |  |
|---------------------|----------------------------------------------------------------|--|
| Vælg `sk' på menuen | Billedet SKRIVERE vises.                                       |  |
| Tast '3' + FIND     | Skriver nummer 3 findes frem og data<br>vises.                 |  |
| Tryk SLET           | Markør blinker. Vent i øverste højre<br>hjørne.                |  |
| Tryk SLUT           | Skriveren fjernes fra tabellen.<br>System-adm hovedmenu vises. |  |

# 2.4 Vis alle skrivere

**Eksempel: VIS ALLE SKRIVERE** 

Der ønskes en oversigt over alle oprettede skrivere.

| Du gør                                                                        | Systemet gør                                                                                       |
|-------------------------------------------------------------------------------|----------------------------------------------------------------------------------------------------|
| Vælg 'sk' på menuen<br>Tryk FIND                                              | Billedet SKRIVERE vises.<br>Alle oprettede skrivere findes<br>frem og de tilhørende data<br>vises. |
| Tryk på NÆSTE (kun såfremt de<br>fundne skrivere ikke kan være<br>på en side) | De næste 13 oprettede skrivere<br>vises.                                                           |
|                                                                               | Det er muligt at rette<br>skrivere, selvom der er flere<br>på billedet.                            |
|                                                                               | Det er skriveren i den linie<br>markøren står i, som vil blive<br>omfattet af evt. ændringer.      |
| Tryk SLUT                                                                     | System-adm hovedmenu vises.                                                                        |

œ

# 3. Sagsgrupper

I journalsystemet kan man opdele sager i forskellige grupper, de så kaldte sagsgrupper, hvorved det er muligt at differentiere de forskellige brugeres funktionsadgange i de enkelte sagsgrupper. Det er f.eks. muligt at give en bruger adgang til at oprette sager i én sagsgruppe samtidig med, at den samme bruger afskæres fra at oprette sager i en anden sagsgruppe.

Sagsgrupperne er en vigtig del af sikkerhedssystemet, da sager kan sikkerhedsklassificeres vha. sagsgrupperne.

En måde at opdele sager på, er at skelne mellem generelle, fortrolige, personsager og slettede sager. En anden måde kunne være at opdele efter de fysiske journaler, som findes i organisationen. F.eks. kunne der opdeles i Skoleforvaltning, Byrådsforvaltning, Økonomiforvaltning osv.

Der er ingen begrænsning i antallet af sagsgrupper, men det anbefales at minimere antallet mest muligt, da en bruger kun kan operere i en sagsgruppe ad gangen. Det kan således blive uhensigtsmæssigt og tidskrævende at skulle skifte sagsgruppe hyppigt.

Det vil i mange situationer være tilstrækkeligt med to til fire sagsgrupper, og en del organisationer vil kun have behov for én sagsgruppe, hvor alle sager placeres.

Feltet sagsgruppekode kan udfyldes med bogstaver og tal og den tilhørende tekst er den, som vises i alle billeder i øverste "bjælke". Det er på den måde altid muligt at se, i hvilken af systemets sagsgrupper man befinder sig.

|                                 | Sisyfos ·                                                   | - DDE-Term                                                                                                    |                   |
|---------------------------------|-------------------------------------------------------------|----------------------------------------------------------------------------------------------------|-------------------|
|                                 |                                                             | SAGSGRUPPER<br>Tekst                                                                                                    |                   |
|                                 | >01 <<br>02<br>03<br>04<br>05<br>06<br>07<br>09<br>10<br>s1 | Generelle<br>Fortrolige<br>Hemmelige<br>Meget hemmelige<br>Gemte<br>Godt gemte<br>Helt væk<br>Demo sager<br>Test<br>Slettede sager |                   |
| Skærmkopi Forrige<br>Find Næste |                                                             | Indsæt Slet<br>Opdater                                                                                                    | Afbryd<br>Godkend |

Billedet, hvor sagsgrupperne oprettes, rettes eller slettes præsenteres således:

Der kan i dette billede både oprettes, rettes, slettes og vises sagsgrupper.

I de følgende afsnit er detaljeret beskrevet, hvordan disse funktioner udføres.

# 3.1 Opret sagsgruppe

**Eksempel:** OPRET SAGSGRUPPE

Der ønskes oprettet en sagsgruppe med koden '03' og teksten 'Person-sager'.

### Du gør

```
Vælg 'st' på menuen
Indtast '03' + RETURN
Indtast 'Person-sager'
Tryk INDSÆT
Sagsgruppen indsættes i tabel
over sagsgrupper.
Tryk SLUT
```

#### Systemet gør

Billedet SAGSGRUPPER vises. Markør til næste felt.

Vent... i øverste højre hjørne.

Sys-adm hovedmenu vises.

# 3.2 Ret sagsgruppe

**Eksempel:** RET SAGSGRUPPE

Sagsgruppen med koden '03' skal have ændret teksten til 'Personale-sager'.

#### Du gør

Vælg 'st' på menuen Indtast '03' + FIND

Tryk RETURN Indtast 'Personale-sager' oven i den viste tekst. Tryk OPDATER

Sagsgruppen opdateres i tabel over sagsgrupper. Tryk SLUT

### Systemet gør

Billedet SAGSGRUPPER vises. Teksten til sagsgruppen vises. Markør til feltet <tekst>.

Vent... i øverste højre hjørne.

Sys-adm hovedmenu vises.

# 3.3 Slet sagsgruppe

**Eksempel:** SLET SAGSGRUPPE

Sagsgruppen med koden 'sl' skal slettes.

Det er vigtigt at sikre sig, at der ingen sager er i den sagsgruppe, som ønskes slettet, idet det ikke vil være muligt at finde de eventuelle sager, som måtte være placeret i den sagsgruppe efter sletning af sagsgruppen.

| Du gør                                            | Systemet gør                                                                   |
|---------------------------------------------------|--------------------------------------------------------------------------------|
| Tryk på STANDARD på<br>journalsystemets hovedmenu | Billedet STANDARD                                                              |
| tast 'sl' + SLUT                                  | Systemet går over i sagsgruppe<br>`sl' og viser journalsystemets<br>hovedmenu. |
| Vælg 'sø sa' på hovedmenuen                       | Billedet FIND SAGER vises.                                                     |
| Tryk AFBRYD                                       | Billedet blankes.                                                              |
| Tryk FIND                                         | Systemet viser hvor mange sager,<br>der findes i denne sagsgruppe.             |
| Check at der er 0 (nul)<br>fundne. *)             |                                                                                |
| Tryk FORTRYD                                      | Journalsystemets hovedmenu vises.                                              |
| Vælg `sy'                                         | Sys.adm hovedmenu vises.                                                       |
| Vælg 'st' på menuen                               | Billedet SAGSGRUPPER vises.                                                    |
| Indtast 'sl' + FIND                               | Teksten til sagsgruppen vises.                                                 |
| Tryk RETURN                                       | Markør til feltet 'tekst'.                                                     |
| Tryk på SLET                                      | Sagsgruppen slettes i tabellen over sagsgrupper.                               |
| Tryk på SLUT                                      | Sys-adm hovedmenu vises.                                                       |

\*) Hvis søgningen ikke giver 0 (nul) fundne som resultat, skal de fundne sager flyttes til en anden sagsgruppe. Dette gøres vha. funktionen 'fs' (flyt sag) fra journalsystemets hovedmenu.

### 3.4 Vis alle sagsgrupper

Eksempel: VIS ALLE SAGSGRUPPER

Der ønskes en oversigt over alle oprettede sagsgrupper.

| Du gør                              | Systemet gør                |  |  |
|-------------------------------------|-----------------------------|--|--|
| Vælg `st' på menuen                 | Billedet SAGSGRUPPER vises. |  |  |
| Tryk FIND                           | vises.                      |  |  |
| Tryk NÆSTE for at se de næste<br>14 |                             |  |  |
| Tryk på slut                        | Sys-adm hovedmenu vises.    |  |  |

....

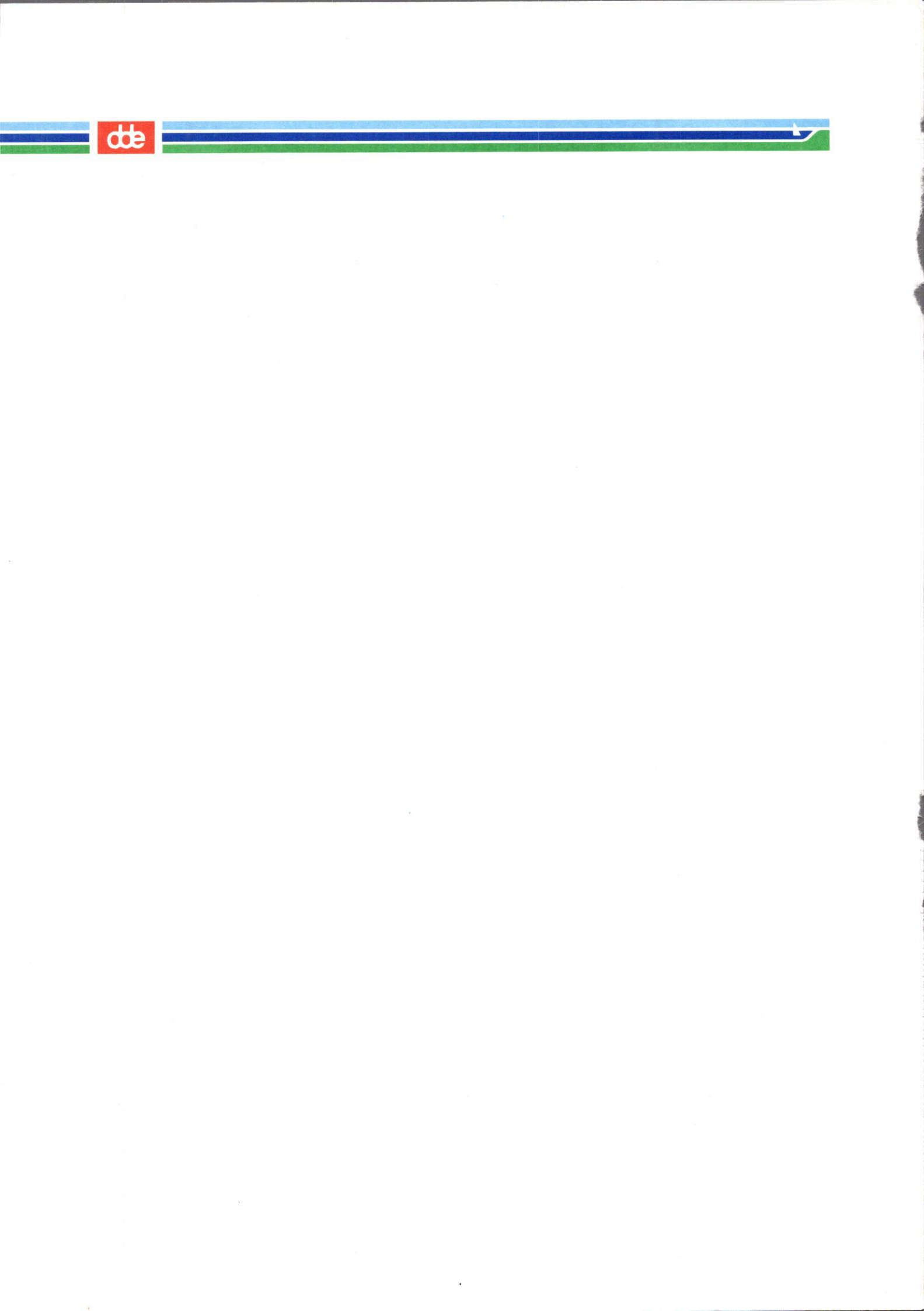

# 4. Virksomhedsprofil

Ved valg af 'vp' på SYSTEMADMINISTRATION præsenteres et billede, hvor den organisation, som skal benytte journalsystemet, beskrives overfor systemet. Det er virksomhedsprofilen, som styrer selve journalsystemets funktioner på en trimmebar måde.

de

Efter systeminstallation og den første trimning, vil det normalt kun være nødvendigt at ændre systemprofilen i meget få tilfælde, f.eks. ændring af præfiks, og der skal udvises meget stor omhyggelighed ved ændringer, da systemprofilen er systemets 'rygrad'.

Ved den første installation af systemet oprettes automatisk en virksomhedsprofil. Denne profil skal så tilrettes, således at den kommer til at afspejle den virksomhed, som skal benytte systemet.

| Sisyfos - DDE-Term                                                                                                    |                   |
|----------------------------------------------------------------------------------------------------|-------------------|
| OPLYSNINGER OM KOMMUNEN<br>std.bruger-initialer :>DDE <<br>Std.bruger-navn : Dansk Data Elektronik a/s<br>Kommunenavn : Rødovre |                   |
| Adresse                                                                                                    |                   |
| Telefonnr :<br>Telex                                                                                                    |                   |
| Skærmkopi<br>Del efter Opdater                                                                                                  | Afbryd<br>Godkend |

I det første billede indtastes generelle oplysninger om virksomheden. Ved tryk på DEL EFTER kommer man til det andet billede, hvor standard-trimningerne indtastes.

|                                    | Sisytos - DDE-Term                                                                                                    |               |
|------------------------------------|----------------------------------------------------------------------------------------------------|---------------|
|                                    | KOMMUNENS STANDARD-TRIMNING                                                                                                    |               |
| S T<br>S T<br>S T<br>E<br>M        | Fornummer :>1995<<br>Journalplan (0=n,1=j) : 1 Maske : R:V F/L<br>Svartekst : JjNn<br>Slette-måde : 0 (0,1,2)<br>Automatisk visning : j (n/j)<br>Automatisk søgning : 0 (0=nej,1=ja)<br>Konv. af nøgleord : 1 (0=nej,1=ja)                                                                                |               |
| S T A N D G U R<br>N D A N D A R D | Vis-format ved sag (v1,v2,v3) : v2 kort<br>akt (v1,v2,v3) : v2 kort<br>styr (vi,v2,v3) : v2 kort<br>Sprog-kode : dk dansk<br>Sags-gruppe : 01 Generelle<br>Hjælpetekst-niveau (1,2,3) : 1<br>Vis funktionstaster ved start (n/j) : j<br>RETURN ved fejl (n/j) : n<br>Skriver-nummer : 10 HPLaser(ASIDPRT) |               |
| Skærmkopi                          | Indsæt<br>Del efter Opdater Goo                                                                                                    | oryd<br>Ikend |

Efter indtastning af ændrede data trykkes OPDATER og SLUT, hvorved de indtastede ændringer lagres i maskinen.

### FORNUMMER

Udfyldes med det præfiks, som vil blive placeret foran alle journalnumre, hvis der i journalmasken står et P. Den typiske anvendelse er årstallet, f.eks. '1991', men det kan ligesåvel være en journalperiode eller noget andet.

Feltet er fire tegn langt, og det kan efterlades blankt.

### SLETTEMÅDE

Feltet beskriver, hvordan systemet skal reagere på sletninger af sager og delsager, når der vælges standardsletning.

Feltet kan have følgende værdier:

- 0: Der foretages en fysisk sletning af sag/delsag/akt såfremt kontrollen af sletningen er uden fejl (se evt. online brugervejledning).
- 1: Der foretages en logisk sletning, dvs. sagen/delsagen/akten fjernes ikke fysisk, men markeres som slettet. Det slettede kan så i en senere kørsel fjernes fysisk, evt. overføres til andet medium (f.eks. diskette).
- 2: Der foretages en flytning af det slettede til en passiv sagsgruppe, dvs. det slettede vil ikke optræde som 'støj' i søgninger. Dette svarer til funktionen FLYT-SAG.

### **KONVERTERING AF NØGLEORD**

Feltet skal udfyldes med enten 'j' eller 'n'.

- j: Betyder, at alle store bogstaver konverteres til små. Der er altså ikke længere, i søgesammenhæng, forskel på små og store bogstaver.
- n: Betyder, at der ingen konvertering sker. Dvs. at alle nøgleord bliver overført, som de er indtastet. Der er altså i denne forbindelse forskel på små og store bogstaver.

### STANDARDBRUGER

Initialer på standardbrugeren. Feltet bruges som indgang i privillegietabellen for de brugere, der ikke har egen indgang.

# 4.1 Trimninger (tr)

I journalsystemet findes yderligere en del systemtrimninger som normalt kun ændres ved første installation af systemet.

**BEMÆRK:** Der foretages opdatering enten ved at trykke på OPDATER eller på SLUT. Hvis der ikke ønskes opdatering trykkes FORTRYD.

|                                                          | Sisyfos - DDE-Term                                                                                                    | 7           |
|----------------------------------------------------------|----------------------------------------------------------------------------------------------------|-------------|
|                                                          | TRIMNING AF SYSTEM-PARAMETRE                                                                                          |             |
| Kontor-system                                            | System : >wp< WordPerfect DOS via LM/X version 5.1<br>Suffix : Hjemkatalog : /usr/lanman/users/                       |             |
| Blanketter                                               | Sagsomslag :tg /alib/kmsag/bild/omslag.2.5<br>Bilagsliste :tg /alib/kmsag/bild/bilag.2.5                              |             |
| Funktionsrækkefølge                                      | Opret akt efter opret sag(j/n) :<br>Opret styr efter opret akt(j/n) :<br>Opret akt efter opret styring til akt(j/n) : | j<br>j<br>j |
| Logning                                                  | O=ingen log, 1=log af ulovlige, 2=log af alt :                                                                        | 2           |
| Opryching Temporære tabeller fjernes efter brug(j/n) : n |                                                                                                    | n           |
| Akt-nummerering                                          | Akt-nummerering Akter fra delsager nummereres inden for sag (j/n) : n                                                 |             |
| Vis format fra ln                                        | Standard vis-format fra List-nøgleord(v1v6) :                                                                         | v3          |
| Skærmkopi                                                | Opdater                                                                                                    |             |

Indholdet af de enkelte felter er følgende:

### Kontor-system

Her angives kaldet til tekstbehandlingssystemet.

Følgende systemer kan benyttes:

| sk | Supermax Tekst                  |  |
|----|---------------------------------|--|
| up | Uniplex                         |  |
| wp | Wordperfect til Dos             |  |
| WP | Wordperfect til Unix            |  |
| ww | Word til Windows (v. 2 eller 6) |  |
| WW | Wordperfect til Windows         |  |
|    |                                 |  |

Kontorsystemet bliver sat op af DDE ved leveringen, og skal normalt ikke ændres.

### **FUNKTIONS-RÆKKEFØLGE**

Som standard leveres systemet trimmet således, at funktionsrækkefølgen er:

- Efter opret-sag kommer opret-akt.
- Efter opret-akt kommer opret-styr (sag).
- Efter opret-styr (akt) kommer opret-akt.

Det er muligt at omdefinere denne rækkefølge ved at ændre følgende trimninger.

### Opret akt efter opret sag:

Når trimningen ændres fra 'j' til 'n', vil opret-akt blive oversprunget i funktionsrækkefølgen.

Opret styr efter opret akt:

Når trimningen ændres fra 'j' til 'n', vil opret-styr blive oversprunget i funktionsrækkefølgen.

Opret akt efter opret styr til akt:

Når trimningen ændres fra 'j' til 'n', vil opret-akt blive oversprunget efter funktionen opretstyr til akt.

### LOGNING

Det er muligt at logge den enkelte brugers funktionsvalg på journalsystemets hovedmenu.

- 0: Ingen logning.
- 1: Logning af alle forsøg på start af en funktion som brugeren ikke har adgang til.
- 2: Log af alle funktionsvalg.

### **OPRYDNING**

Journalsystemet gør brug af temporære tabeller. Disse tabeller genbruges normalt uden at blive slettet, men det er muligt at få tabellerne slettet ved hver udlogning.

Ideen i at slette tabellerne efter brug er, at man undgår at tage back-up af de temporære tabeller. Til gengæld varer det nogle sekunder mere at logge ind og ud af systemet.

Fjernelse af temporære tabeller ved udlogning sker ved at ændre fra 'n' til 'j'.

### **AKT-NUMMERERING**

Som standard nummereres akter inden for hovedsagen. Dvs. et akt oprettet i en delsag nummereres inden for den hovedsag, som delsagen er en del af.

Ved at ændre 'j' til 'n' vil akter oprettet i en delsag i stedet for blive nummereret inden for delsagen.

### VIS-FORMAT FRA LN

Her angives, i hvilket format der ønskes vist, når der fra billedet LIST-NØGLEORD er blevet trykket på VIS.

Der er mulighed for at angive en af følgende værdier: v1, v2, v3, v4, v5 eller v6.

đe

5. Bruger- og privillegietabel (bp) Sisyfos - DDE-Term • BRUGERE Initialer :>toa < : 01 Generelle Sags-gruppe Sprog-kode : dk dansk Skriver-nummer : 10 HPLaser(ASDPRT) Afdeling : adm : Tommy Andreasen Navn Adresse : : 2100 Ø Postnummer/by Postdistrikt : : Udvikler Titel Privat-telefon : 3927xxxx Arbejds-telefon : : 389 Lokal-nummer Afbrud Slet [ilkn. afd Indsæt ikærmkopi Forrige Godkend Sikkerhed Opdater Find Næste

# 5.1 Brugertabel

Her beskrives den enkelte bruger over for systemet.

### 5.1.1 Generelt

Alle, som skal benytte journalsystemet, skal oprettes som brugere i journalsystemet. Brugerens tilknytning til systemet foregår i billedet 'BRUGERE'.

Systemadministratoren skal oprette brugere, men derefter kan brugeren selv ændre sine standardværdier ved at trykke på STANDARD på hovedmenuen.

### 5.1.2 Feltindhold

Det anbefales at udfylde alle felter på billedet.

### INITIALER

Feltet skal være udfyldt, og det bruges som indgang til rettighedstabellen. Initialer skal være det brugernavn, som brugeren bruger ved start af kontorsystemet.

### SAGSGRUPPE

Skal udfyldes med koden for den sagsgruppe, som brugere ved opstart af journalsystemet skal være i.

Systemet vil checke, at den ønskede sagsgruppe er oprettet i sagsgruppetabellen og vil vise sagsgruppens navn i feltet umiddelbart efter sagsgruppefeltet.

Ved at trykke UDVÆLG, ses de mulige sagsgrupper i et pop-up vindue. Her kan man vha. piltasterne og RETURN udpege den ønskede.

### SPROG-KODE

Skal udfyldes med den internationale nationalitetsbetegnelse (f.eks. dk = dansk, gb = engelsk) for det sprog, som brugere skal benytte.

Systemet vil checke, at det ønskede sprog er i systemet. Hvis det ønskede sprog ikke findes, vil sprogkoden blive afvist, mens der ved godkendelse vil blive vist sprogets navn i feltet umiddelbart efter sprogkoden.

### SKRIVER-NUMMER

Skal udfyldes med nummeret på den skriver, som brugere benytter som standard ved opstart af journalsystemet. Skrivernummeret skal findes i tabellen over skrivere, og systemet vil, hvis nummeret findes, vise en beskrivelse af skriveren i feltet umiddelbart efter skrivernummeret.

Ved at trykke på UDVÆLG, ses de mulige værdier i et pop-up vindue. Her kan man vha. piltasterne og RETURN udpege den ønskede værdi.

### AFDELING

Feltet kan udfyldes og indeholder navnet på den afdeling, denne bruger er i. Ved tryk på UDVÆLG, ses værdierne fra afdelingstabellen i et pop-up vindue, og vha. pil-tasterne og RETURN kan man udpege den rigtige.

### NAVN

Feltet kan udfyldes og indeholder navnet på denne bruger.

### **TELEFON**

Kan udfyldes med brugerens telefonnummer/lokalnummer.

Når denne side er udfyldt, trykkes SIKKERHED for at definere brugerens adgang til funktionerne i de enkelte dele af journalsystemet.

Ved valg af '1: Funktionsadgange på hovedmenu' fremkommer følgende skærmbillede:

|                                                         | Sisyfo                                                                                          | s - DDE-Term                                                                                                    |                                                                  |               |
|---------------------------------------------------------|-------------------------------------------------------------------------------------------------|----------------------------------------------------------------------------------------------------|------------------------------------------------------------------|---------------|
|                                                         | BRUGER Standard tr                                                                              | rimning og brugerrett                                                                                                    | tigehder                                                         |               |
| Initialer : to<br>Rettigheder ti                        | oa Sags-gru<br>Hjælpete<br>Vis funk<br>RETURN v<br>Automati<br>Vis-form<br>1 funktioner på Komm | uppe :>01< Ge<br>ekst-niveau : 1<br>tionstaster : j<br>red fejl : n<br>sk vis : n<br>at ved sag : v3 k<br>akt : v3 k<br>styr : v3 k | enerelle<br>komplet<br>komplet<br>komplet<br>=tilladt, n=ej till | adt)          |
| Opret sag<br>Ret sag<br>Slet sag<br>Flyt sag<br>Søgning | j Opret akt<br>j Ret akt<br>j slet akt<br>j Tilknyt akt<br>j Udskrivning                        | j Opret styring<br>j Ret styring<br>j Slet styring<br>j<br>j Dagsorden                                                              | j Opret delsag<br>j Ret delsag<br>j Slet delsag<br>j System adm. | j<br>j<br>j   |
| Skærmkopi Forri<br>Find Næste                           | ge Del før                                                                                      | Indsæt Slet<br>Opdat                                                                                                    | ter Goo                                                          | oryd<br>Ikend |

de

Først udfyldes følgende trimninger:

### **HJÆLPETEKST-NIVEAU**

Skal udfyldes med enten '1', '2' eller '3', hvor koden fortæller, hvilket niveau af hjælpetekst, en bruger skal have ved tryk på HJÆLP.

Niveau 1 er en hjælpetekst på kun en linie, som vises i linie1 på skærmen.

Niveau 2 er en mere uddybende hjælpetekst, som fylder op til 3 linier, startende i linie 1 på skærmen.

Niveau 3 er den mest detaljerede hjælpetekst, som kan fylde op til 10 linier, startende i linie 1.

Det er muligt at få næste niveau i hjælp ved yderligere et tryk på HJÆLP, mens en hjælpetekst bliver præsenteret.

Disse hjælpetekster oprettes og vedligeholdes af brugere med adgang til funktionen SYSTEMADMINISTRATION. Systemet leveres dog med enkelte hjælpetekster.

### VIS FUNKTIONSTASTER

Feltet skal udfyldes med enten 'j' eller 'n'.

- j: Betyder, at brugere får vist 'skakbrættet' som standard.
- n: Betyder, at brugere som standard ikke får vist 'skakbrættet'.

### **RETURN VED FEJL**

Feltet skal udfyldes med enten 'j' eller 'n'.

- j: Betyder, at brugere skal trykke RETURN for at komme videre, efter en fejlsituation er opstået. Dvs. markøren vil blive placeret efter den fejltekst, som præsenteres i linie 1, og bliver først flyttet til det fejlbehæftede felt efter et tryk på RETURN.
- n: Betyder, at markøren straks bliver placeret i det fejlbehæftede felt.

### **AUTOMATISK VISNING**

Feltet skal udfyldes med enten 'j' eller 'n'.

- j: Betyder, at billedet VÆLG-FORMAT vil blive oversprunget efter en søgning, og visning af søgeresultat vil begynde umiddelbart, efter at der er trykket VIS. Visningen vil ske i det format, som er valgt for henholdsvis sag, akt eller styring i feltet <format>.
- n: Betyder, at brugeren efter en søgning præsenteres for VÆLG-FORMAT, hvor systemet vil foreslå det format, som er valgt som standard for visning af henholdsvis sag, akt eller styring.

#### VIS-FORMAT SAG, AKT og STYR

Feltet skal udfyldes med den formatkode, som beskriver, hvilket format systemet skal foreslå ved visning af et søgeresultat. Der er følgende tre muligheder, som både gælder for sager, akter og styringer.

- v1: Som er et superkort format, hvor der kun bruges en linie til beskrivelse af et søgeresultat.
- v2: Som er et kort format, hvor der benyttes fire linier til beskrivelse af et søgeresultat.

v3: Som er en komplet beskrivelse af et søgeresultat, dvs. alle data præsenteres.

For v1 og v2 gælder, at der ikke er ledetekster til de enkelte datafelter, men at det alene er felternes placering, som skal fortælle hvad det er for et felt.

For v3 gælder, at data præsenteres med ledetekster i tilnærmelsesvis den samme opbygning, som de billeder data i sin tid blev indberettet i. Det skal bemærkes, at format v3 for en sag eller delsag fylder 2 billeder.

### 5.1.3 Opret bruger

### **Eksempel : OPRET BRUGER**

Bruger 'abc' oprettes med de data som er vist i billedet side 5.1.

#### Du gør

Vælg 'bp' på menuen Indtast brugerens initialer (abc) + RETURN Indtast sagsgruppe (01) + RETURN Indtast sprogkode (dk) + RETURN Indtast skrivernr (2) + RETURN Indtast koden for den afdeling brugeren er i (adm) + RETURN Indtast brugerens navn + RETURN Indtast brugerens adresse + RETURN Indtast postnr. og by + RETURN Indtast brugerens tlfnr + RETURN Tast INDSET Tast SIKKERHED Tast '1' Indtast sags-gruppe + RETURN Indtast hjælpetekstniveau + RETURN Indtast visfunkt.-kode + RETURN Indtast return ved fejlkode + RETURN Indtast kode for auto-vis + RETURN Indtast vis-format for sag + RETURN Indtast vis-format for akt + RETURN Indtast vis-format for styr+RETURN Udfyld 'Rettigheder til funktioner på KommuneSAG hovedmenu'. Se afs. 5.2. Tryk INDSÆT.

Systemet gør

Billedet BRUGERE vises. Markør til næste felt. Systemet viser sagsgruppens navn. Markør til næste felt. Systemet viser sprog-navnet. Markør til næste felt. Systemet viser skriver-navn. Markør til næste felt. Systemet viser afdelingens navn. Markør til næste felt. Markør til næste felt. Markør til næste felt. Markør til næste felt. Markør til næste felt. Popup menu vises. Billedet BRUGER vises. Markør til næste felt. Markør til næste felt. Markør til næste felt. Markør til næste felt. Markør til næste felt. Systemet viser formatets navn. Markør til næste felt. Systemet viser formatets navn. Markør til næste felt. Systemet viser formatets navn. Markør til næste felt.

Vent.. i øverste højre hjørne.

Hvis der skal oprettes mange brugere, er det ikke nødvendigt at returnere til sys.adm hovedmenu mellem hver bruger, men det er tilstrækkeligt at taste DEL FØR og overskrive de felter, der skal ændres og afslutte med INDSÆT for at indsætte yderligere brugere. Til sidst trykkes SLUT.

### 5.1.4 Ret bruger

**Eksempel:** RET BRUGERDATA

Bruger 'abc' flytter afdeling fra 'adm' til 'øk'

Du gør

Vælg 'bp' på menuen Indtast 'abc' + FIND Tryk RETURN indtil markør er i feltet 'afdeling' Indtast 'øk ' i afd. feltet Tryk OPDATER Systemet gør

Billedet BRUGERE vises. Data for bruger 'abc' vises. Markør hopper ned for hvert tryk på RETURN.

Ændrede data opdateres i tabellen over brugere. Sys.adm hovedmenu vises.

Tryk SLUT

### 5.1.5 Slet bruger

Eksempel: SLET BRUGER

Bruger 'cde' slettes.

Før en bruger slettes fra systemet, bør man nøje undersøge, om den pågældende er registreret som sagsbehandler på nogen sager i systemet.

Hvis dette er tilfældet, vil der ikke være mulighed for at få alle data vist på de pågældende sager, hvis brugeren slettes.

Helt generelt kan det siges, at der kun bør slettes brugere i systemet, såfremt vedkommende kun har haft adgang til at "kikke" og ikke har haft opgaver som sagsbehandler.

| Du gør               | Systemet gør                                |  |
|----------------------|---------------------------------------------|--|
| Vælg `bp' på menuen  | Billedet BRUGERE vises.                     |  |
| Indtast 'cde' + FIND | Data for bruger 'cde' vises.                |  |
| Tryk SLET            | Brugeren slettes fra tabellen over brugere. |  |
| Tryk SLUT            | Sys.adm hovedmenu vises.                    |  |

### 5.2 Brugerprivillegier

### 5.2.1 Generelt

I denne funktion defineres den enkelte brugers adgang til at udføre funktioner på journalsystemets hovedmenu.

Til hvert system har man på virksomhedsprofilbilledet defineret initialer for en standardbruger. Denne standardbruger tildeles visse systemmæssige rettigheder i denne funktion, og samtlige brugere, der oprettes i systemet, vil, med mindre de får tildelt rettigheder i denne funktion, få samme rettigheder som standardbrugeren.

Det skal bemærkes, at disse "standard rettigheder" kun er gældende for de sagsgrupper, standardbrugeren er defineret i.

For at give en bruger andre rettigheder til funktioner i de forskellige sagsgrupper end standardbrugerens, er det nødvendigt at oprette brugerrettigheder. Denne funktion udføres i billedet BRUGERE (bp). Ved tryk på SIKKERHED fremkommer en popup menu, hvis enkelte menupunkter behandles i det følgende.

Formålet med billedet er at oprette funktionsadgange til denne bruger, pr. sagsgruppe, hvor systemets standardrettigheder ikke er dækkende for hvad denne bruger skal have tilladelse til. Dette er gældende, hvad enten brugeren skal have flere eller færre funktionsadgange, end standardrettighederne foreskriver.

### 5.2.2 Funktionsadgange på hovedmenu

### INITIALER

Udfyldes med brugerens initialer.

### SAGSGRUPPE

Udfyldes med den sagsgruppe, rettighederne skal gælde for. Ved at trykke UDVÆLG, fås et pop-up billede med mulige værdier. Her kan man vha. pil-tasterne og RETURN udvælge den aktuelle sagsgruppe.

### Rettigheder til funktioner på KommuneSAG hovedmenu

Feltet består af 18 enkeltfelter, som hver repræsenterer en funktion på hovedmenuen.

De enkelte felter udfyldes med:

- 'j' såfremt brugeren skal have adgang til funktionen.
- 'n' såfremt brugeren ikke skal have adgang til den enkelte funktion.

### 5.2.3 Opret brugerprivillegier

### **Eksempel**:

Opret brugerrettigheder for bruger 'abc' i sagsgruppe '01', således at 'abc' får rettigheder til alle funktioner i sagsgruppe '01', bortset fra slet-sag.

Systemet gør

| -    |
|------|
| 1 20 |
| 71   |
|      |

| Vælg `bp' på menuen<br>Indtast `abc' i initialer.<br>Tast FIND.<br>Tast SIKKERHED.   | Billedet BRUGERE vises.<br>Markør til næste felt<br>Data for bruger `abc' vises.<br>Popup menu vises. |
|--------------------------------------------------------------------------------------|----------------------------------------------------------------------------------------------------|
| Tast `1'.                                                                            | Billedet BRUGER vises.                                                                                |
| Indtast '01' i sagsgruppe.                                                           | Markør hopper til næste felt                                                                          |
| Udfyld resterende felter i<br>øverste skærmbillede. Se afs.<br>5.1.3.                | Markør ender i nederste<br>skærmbillede.                                                              |
| Udfyld samtlige felter med<br>`j' undtagen under `Slet<br>sag', hvor man taster `n'. | Markør hopper til næste felt                                                                          |
| Tryk INDSÆT                                                                          | Systemet opretter bruger-<br>rettigheder i sagsgruppe `01<br>for bruger `abc'.                        |
|                                                                                      |                                                                                                    |

Tryk SLUT for at afslutte.

de

### 5.2.4 Ret brugerprivillegier

### **Eksempel:**

Ret brugerrettigheder for bruger 'abc' i sagsgruppe '07', således at 'abc's ret til funktion slet-akt fjernes.

```
Du gør
```

```
Vælg 'bp' på menuen
Indtast 'abc' + FIND
Tast FIND + '1'
Tryk NÆSTE indtil billedet
viser rettighederne for
sagsgruppe '07'.
Skift rettigheden ud ved at
indtaste 'n' ud for 'Slet
akt'
Tryk OPDATER.
Tryk SLUT for at afslutte.
```

Systemet gør

Billedet BRUGERE vises. Data for bruger 'abc' vises. Billedet BRUGER vises.

### 5.2.5 Slet brugerprivillegier

### **Eksempel**:

Slet brugerrettigheder for bruger 'abc' i sagsgruppe '07'.

Vær opmærksom på at ved sletning af bruger 'abc's rettigheder i sagsgruppe '07', får 'abc' automatisk standardbrugerens rettigheder, hvis denne er defineret i gruppe '07'.

#### Du gør

Vælg 'bp' på menuen

Indtast `abc' + FIND
Tast SIKKERHED + `1'
Tryk NÆSTE indtil billedet
viser rettighederne for
sagsgruppe `07'.

Tryk SLET

Tryk SLUT for at afslutte.

#### Systemet gør

Billedet BRUGER-RETTIGHEDER vises. Data for bruger 'abc' vises.

Bruger 'abc's rettigheder i sagsgruppe '07' slettes.

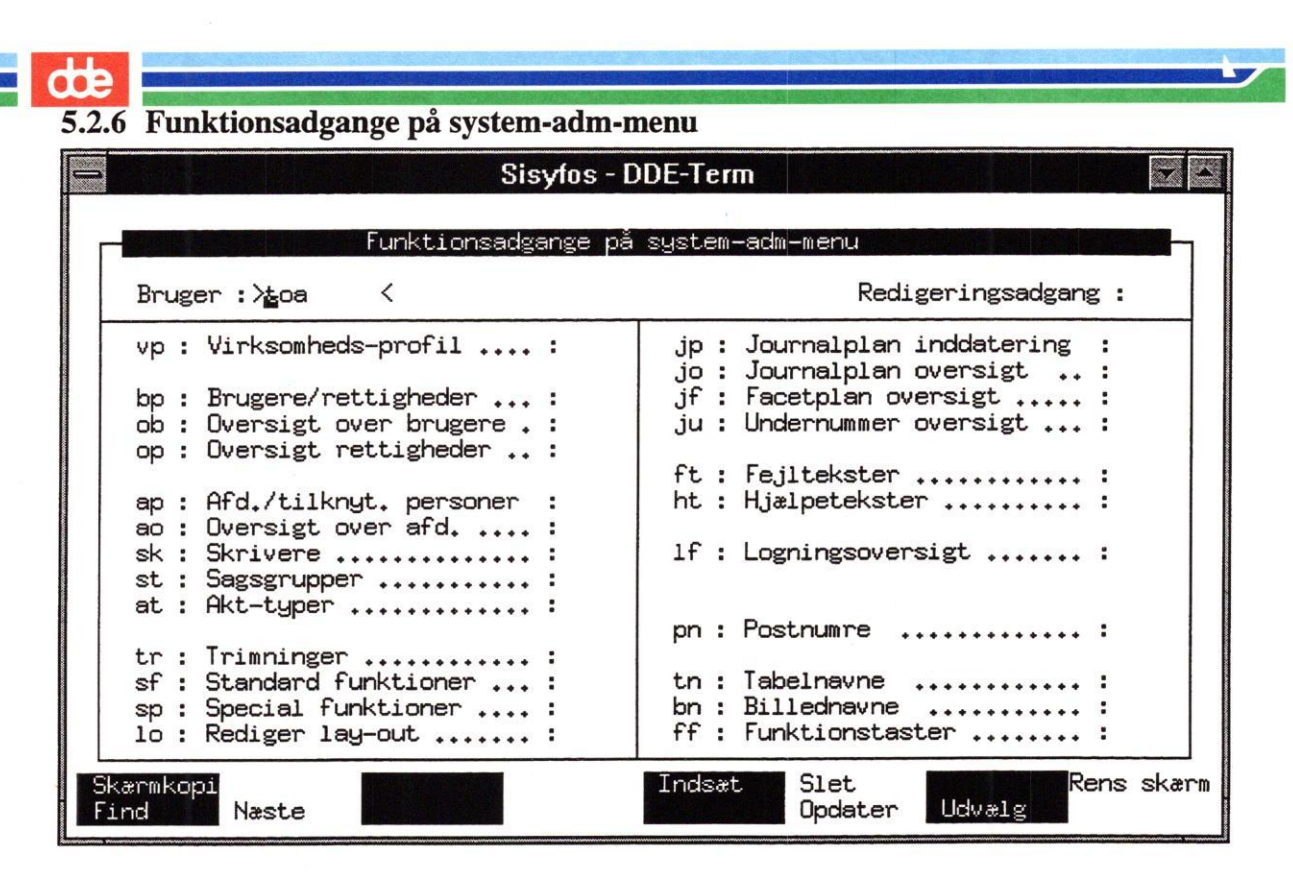

I dette skærmbillede, som fremkommer ved at taste SIKKERHED + '2', indstilles brugerens adgang til at udføre funktioner på system-adm-menuen.

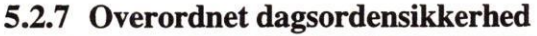

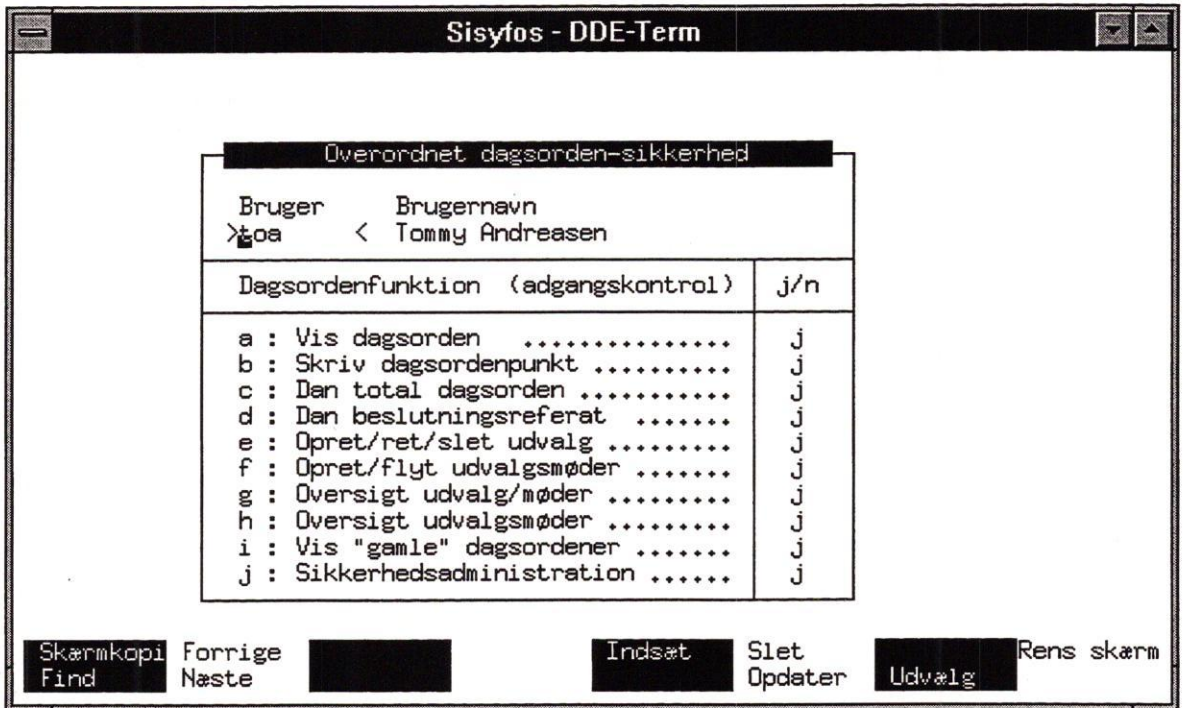

I dette skærmbillede, som fremkommer ved at taste SIKKERHED + '3', indstilles brugerens muligheder for at udføre funktioner relateret til dagsordenmodulet.

|           | Sisyfos - DDE-Term                                                                                                    |                              |     |
|-----------|----------------------------------------------------------------------------------------------------|------------------------------|-----|
|           | Funktions-adgangs-kontrol pr. udvalgsmøde                                                                                                    | <b></b>                      |     |
|           | Udvalg : byråd Byrådet<br>Dato :<br>Bruger : toa Tommy Andreasen                                                                                                    |                              |     |
|           | Dagsorden (Funktionsadgang for udvalgsmøder)                                                                                                    | j/n                          |     |
|           | Se dagsordenpunkter til udvalg<br>Skrive dagsordenpunkter til udvalg<br>Slette dagsordenpunkter til udvalg<br>Danne og redigere total dagsorden<br>Danne og redigere beslutningsreferat | > <u>ai</u> <<br>j<br>j<br>j |     |
|           |                                                                                                    | <u> </u>                     |     |
| Skærmkopi | Forrige Indsæt Slet                                                                                                    | Rens                         | : 5 |

I dette skærmbillede, som fremkommer ved at taste SIKKERHED + '4', kan brugerens adgang til funktionerne i dagsordenmodulet indstilles for de enkelte udvalg.

### 5.2.9 Oversigt over brugere (ob)

Det er muligt at få en oversigt over alle brugere.

Denne oversigt præsenteres i følgende billede:

|                                   | Si                                                                                    | syfos - DDE-Term   |                                  |                                        |
|-----------------------------------|---------------------------------------------------------------------------------------|--------------------|----------------------------------|----------------------------------------|
| Bruger-                           | OVERSIGT OVER<br>Bruger-<br>payn                                                      | BRUGERE I<br>Titel | SAGS-SYSTEME<br>Tilk<br>Afdeling | nyttet<br>saggrp skriver               |
| >bin<br>ibp<br>mof<br>root<br>toa | K dde bin test bruger<br>Ib Pedersen<br>Morten Forchhammer<br>navn<br>Tommy Andreasen |                    | soc<br>adm<br>adm                | 01 2<br>01 4<br>01 99<br>01 1<br>01 10 |
| Skærmkopi<br>Find                 | Forrige<br>Næste                                                                      | 3                  |                                  | Afbryd                                 |

Det er i dette billede ikke muligt at rette i data, men kun at vise data.

De data, som ønskes vist, kan findes frem vha. søgninger.

Efterfølgende afsnit er et eksempel på søgning i dette billede.

## 5.2.10 Søgning i brugeroversigt

Eksempel: Søgning og visning af brugere

Vis alle brugere tilknyttet afdeling 'adm'.

| Du gør                                                                 | Systemet gør                             |
|------------------------------------------------------------------------|------------------------------------------|
| Vælg `ob' på menuen                                                    | Billedet OVERSIGT OVER BRUGERE vises.    |
| Tryk på RETURN indtil markøren<br>er i feltet <afdeling></afdeling>    |                                          |
| Indtast 'adm' + FIND                                                   | Data for brugerne i afd. `adm'<br>vises. |
| Hvis der er flere brugere end<br>der kan være på en side tryk<br>NÆSTE | De næste 15 brugere vises.               |
| Tryk SLUT                                                              | Sys.adm hovedmenu vises.                 |

### 5.2.11 Oversigt over brugerprivillegier (op)

Det er muligt at få en oversigt over brugernes egne rettigheder i de forskellige sagsgrupper.

Denne oversigt præsenteres i følgende billede:

|                                                                   |                                                                  |          | Sisyfos  | - DDI                                 | E-T               | er                                        | m                                |                                               |                                      |                                                          |                            |                                               |                                           |                                                |                                         |                                                                                   |                                                                                        |                                           |                                           |   |
|-------------------------------------------------------------------|------------------------------------------------------------------|----------|----------|---------------------------------------|-------------------|-------------------------------------------|----------------------------------|-----------------------------------------------|--------------------------------------|----------------------------------------------------------|----------------------------|-----------------------------------------------|-------------------------------------------|------------------------------------------------|-----------------------------------------|-----------------------------------------------------------------------------------|----------------------------------------------------------------------------------------|-------------------------------------------|-------------------------------------------|---|
| Bruger<br>initialer                                               | OVERSIGT<br>Sags-<br>grp.                                        | OVER BRI | JGERE OG | DERES<br>o<br>s                       | o<br>a            | ET<br>o<br>y                              | o r<br>d s                       | R<br>R<br>r                                   | r<br>y                               | l<br>r<br>d                                              | he<br>tit                  | ller<br>S s                                   | s<br>a                                    | s<br>d                                         | ae                                      | a<br>a                                                                            | SØ                                                                                     | u<br>d                                    | s<br>y                                    |   |
| ≫gin<br>ckr<br>dhh<br>ibp<br>jac<br>kf<br>mbr<br>mh<br>mof<br>mof | < 01<br>01<br>01<br>01<br>01<br>01<br>01<br>01<br>01<br>01<br>02 |          |          | ່ງ<br>ງ່ງ<br>ງ່ງ<br>ງ່ງ<br>ງ່ງ<br>ງ່ງ | <b>j</b> jjjjjjjj | j<br>j<br>j<br>j<br>j<br>j<br>j<br>j<br>j | j.<br>j.<br>j.<br>j.<br>j.<br>j. | i j<br>i j<br>i j<br>i j<br>i j<br>i j<br>i j | j<br>j<br>j<br>j<br>j<br>j<br>j<br>j | j<br>j<br>j<br>j<br>j<br>j<br>j<br>j<br>j<br>j<br>j<br>j | j,<br>j,<br>j,<br>j,<br>j, | j j<br>j j<br>j j<br>j j<br>j j<br>j j<br>j j | j<br>j<br>j<br>j<br>j<br>j<br>j<br>j<br>j | j<br>j<br>j<br>j<br>j<br>j<br>j<br>j<br>j<br>j | ່ງ<br>ງ່ງ່ງ<br>ງ່ງ<br>ງ່ງ<br>ງ່ງ<br>ງ່ງ | j<br>j<br>j<br>j<br>j<br>j<br>j<br>j<br>j<br>j<br>j<br>j<br>j<br>j<br>j<br>j<br>j | j<br>j<br>j<br>j<br>j<br>j<br>j<br>j<br>j<br>j<br>j<br>j<br>j<br>j<br>j<br>j<br>j<br>j | j<br>j<br>j<br>j<br>j<br>j<br>j<br>j<br>j | j<br>j<br>j<br>j<br>j<br>j<br>j<br>j<br>j |   |
| Skærmkopi<br>Find                                                 | Forrige<br>Næste                                                 |          |          |                                       |                   |                                           |                                  |                                               |                                      |                                                          |                            |                                               |                                           |                                                |                                         |                                                                                   | F                                                                                      | łfb                                       | ryc                                       | ] |

Det er ikke muligt at rette data vha. dette billede.

de

...

### 5.2.12 Søgning i brugerprivillegier.

Eksempel : Søgning og visning af brugerprivillegier.

Vis hvilke rettigheder bruger 'abc' har.

```
Du gørSystemet gørVælg 'op' på menuenBilledet BRUGERE OG DERES<br/>RETTIGHEDER vises.Indtast 'abc' + FINDData for bruger 'abc' i de enkelte<br/>sags-grupper vises.Tryk SLUTSys.adm hovedmenu vises.
```

Eksempel : Søgning og visning af brugerprivillegier

Vis hvilke brugere, der har adgang til funktion opret-akt i sagsgruppe '01'.

| Du gør                                                     | Systemet gør                                                                        |
|------------------------------------------------------------|-------------------------------------------------------------------------------------|
| Vælg 'op' på menuen                                        | Billedet BRUGERE OG DERES<br>RETTIGHEDER vises.                                     |
| Tryk RETURN                                                | Markør til næste felt.                                                              |
| Indtast `01' + RETURN<br>indtil markøren er i felt<br>`oa' |                                                                                     |
| Indtast `j'                                                |                                                                                     |
| Tryk FIND                                                  | Systemet viser de brugere som har<br>adgang til funktion `os' i<br>sagsgruppe `01'. |
| Tryk SLUT                                                  | Sys.adm hovedmenu vises.                                                            |

dte

# 6. Afdelingstabel (ap)

### 6.1 Generelt

I journalsystemet opereres med et afdelingsbegreb, som kan være lige så bredt, som den enkelte organisation ønsker det. F.eks. kan der oprettes afdelinger, som følger den hierarkiske organisationsstruktur, samtidig med, at der også oprettes mere tværorganisatoriske afdelinger eller grupper. Disse afdelinger benyttes dels i sikkerhedsadministrationen, som sags- eller aktadgang, og dels i selve sagsbehandlingsforløbet som ansvarlig afdeling.

Den enkelte afdeling eller gruppe består af et antal personer, som tilknyttes den enkelte afdeling i form af brugernavn.

Den enkelte person kan indgå i et vilkårligt antal afdelinger, evt. i alle afdelinger.

Oprettelse og rettelse af afdelinger og tilknytning af personer til afdelingerne foregår i skærmbilledet vist herunder.

Skærmbilledet er opdelt i to blokke, hvor den øverste bruges til oprettelse/rettelse af afdelinger, mens anden blok bruges, når der tilknyttes personer til afdeling.

|                                                        | Sisyfos -                                                                       | DDE-Term                            |                                 |        |                   |
|--------------------------------------------------------|---------------------------------------------------------------------------------|-------------------------------------|---------------------------------|--------|-------------------|
|                                                        | PERSONER I                                                                      | AFDELING                            |                                 |        |                   |
| Afd₊kode                                               | e:adm Afd,navn:                                                                 | Administrat                         | ion                             |        |                   |
| Init, Nav<br>>dhh <dor<br>mof Mor<br/>toa Tom</dor<br> | Tilknyt persor<br>vn<br>rthe Hjorth Hansen<br>rten Forchhammer<br>nmy Andreasen | er til afdel<br>Init<br>mbr<br>root | ing<br>Navn<br>Mikael I<br>navn | Bruus  |                   |
| Skærmkopi For<br>Find Næs                              | rrige Del før<br>ste                                                            | Indsæt                              | Slet                            | Udvælg | Afbryd<br>Godkend |

# 6.2 Opret afdeling

**Eksempel :** OPRETTELSE AF AFDELING.

Der skal oprettes en afdeling med koden 'adm'. Afdelingens "fulde navn" er Administration.

| Du gør                            | Systemet gør                                    |
|-----------------------------------|-------------------------------------------------|
| Vælg `ap' på menuen               | Popup menu vises                                |
| Tast adm' + RETURN                | Markør til næste felt.                          |
| Tast 'Administration' +<br>INDSÆT | Blinker VENT i øverste højre hjørne.            |
|                                   | Afdelingen oprettes i tabellen over afdelinger. |

# 6.3 Ret afdeling

Eksempel: RET AFDELINGSNAVN.

Afdelingen med afd.kode 'adm' skal have ændret navn til 'Admin. hovedkontor'.

| Du gør                                               | Systemet gør                                                                                                    |  |  |  |  |
|------------------------------------------------------|----------------------------------------------------------------------------------------------------|--|--|--|--|
| Vælg 'ap' på menuen<br>Tast 'a'<br>Tast 'adm' + FIND | Popup menu vises<br>Billedet PERSONER I AFDELING vises.<br>Data for 'adm' vises.                                |  |  |  |  |
| Tryk RETURN                                          | Markør til næste felt.                                                                                          |  |  |  |  |
| Tast 'Admin. hovedkontor'                            |                                                                                                    |  |  |  |  |
| Tryk OPDATER                                         | Blinker VENT i øverste højre hjørne.<br>Afdelingsnavn rettes i tabel-len<br>over afdelinger for afdelingen adm. |  |  |  |  |

6.2

# 6.4 Slet afdeling

**Eksempel :** SLET AFDELING.

Afdelingen med afd.kode 'grp1' skal slettes.

Når en afdeling skal slettes, er det vigtigt at sikre sig, at den pågældende afdeling ikke er brugt som ansvarlig afdeling, sags-ejer eller akt-ejer. Derfor er den rigtige måde at gøre dette på beskrevet detaljeret herunder.

| Du gør                                                                            | Systemet gør                                                                                |
|-----------------------------------------------------------------------------------|---------------------------------------------------------------------------------------------|
|                                                                                   | S, Steriker gpr                                                                             |
| Check at afdeling `grp1' ikke<br>bruges i nogen sammenhæng i<br>systemet således: |                                                                                             |
| Vælg `sø sa' på journalsystemets<br>hovedmenu                                     | Billedet FIND SAGER vises.                                                                  |
| feltet <ansvarlig afd.=""></ansvarlig>                                            |                                                                                             |
| Tryk RENS SKÆRM                                                                   | Billedet blankes.                                                                           |
| Tast 'grp1' + FIND                                                                | Systemet viser hvor mange sager,<br>der har grp1 som ansv. afd.                             |
| Check at der er 0 (nul) fundne                                                    |                                                                                             |
| Tryk AFBRYD + RETURN indtil markør<br>er i <sags-ejer></sags-ejer>                |                                                                                             |
| Tryk 'grp1' + FIND                                                                | Systemet viser antallet af sager,<br>som har grp1 som sagsadgang.                           |
| Check at der er 0 (nul) fundne                                                    |                                                                                             |
| Tryk SLUT                                                                         | Hovedmenuen vises.                                                                          |
| Vælg `sø ak'                                                                      | Billedet FIND AKTER vises.                                                                  |
| Tryk RETURN indtil markør er i<br><akt-ejer></akt-ejer>                           |                                                                                             |
| Tast 'grp1' + FIND                                                                | Systemet viser hvor mange akter som<br>har grp1 som aktadgang.                              |
| Check at der er 0 (nul) fundne                                                    |                                                                                             |
| Tryk SLUT                                                                         | Hovedmenuen vises.                                                                          |
| Vælg `sø st'                                                                      | Billedet FIND STYRINGER vises.                                                              |
| Tryk RETURN indtil markøren er i<br>feltet `ansvarlig afd.'                       |                                                                                             |
| Tast `grp1' + FIND                                                                | Systemet viser hvor mange styringer<br>der har grp1 som ansv. afd.                          |
| Check at der er 0 (nul) fundne                                                    |                                                                                             |
| Tryk SLUT                                                                         | Hovedmenuen vises.                                                                          |
| Vælg `sy' på hovedmenuen                                                          | Sys.adm hovedmenu vises.                                                                    |
| Vælg `ap' på menuen                                                               | Popup menu vises                                                                            |
| Tast `a'                                                                          | Billedet PERSONER I AFDELING vises.                                                         |
| Tast `grp1' + FIND                                                                | Data for 'grp1' vises.                                                                      |
| Tryk DEL EFTER                                                                    | De tilknyttede personer vises.                                                              |
| Tryk SLET så længe der er flere<br>brugere                                        | Den bruger på hvis initialer mar-<br>køren står, får slettet tilknytning<br>til afdelingen. |
| Når der ikke er flere tilknyttede<br>brugere trykkes DEL FØR                      | Markør til feltet afd.kode.                                                                 |
| Tryk SLET                                                                         | Blinker VENT i øv. højre hjørne.                                                            |
|                                                                                   | Afdelingen fjernes fra tabellen                                                             |

dte

over afdelinger.

# 6.5 Vis afdeling

**Eksempel :** VIS AFDELINGER

Vis alle oprettede afdelinger.

|                       | Sisyfos -                               | DDE-Term         |                                     | ▼ ▲ |
|-----------------------|-----------------------------------------|------------------|-------------------------------------|-----|
|                       | OVERSIGT OVER AFDELI                    | NGER/SAGSBEHANDL | ER-GRUPPER                          |     |
| Afd,kode              | Afdelings navn                          | Afd.kode         | Afdelings navn                      |     |
| >≊dm ≺<br>tek         | < Administration<br>Teknisk forvaltning | soc<br>test      | Social forvaltning<br>Test-afdeling |     |
| Skærmkopi F<br>Find N | orrige<br>Næste                         |                  | Afbr                                | ·yd |

| Du gør                    | Systemet gør                              |
|---------------------------|-------------------------------------------|
| Vælg `ao' på SYS-ADM MENU | Billedet OVERSIGT OVER AFDELINGER vises.  |
| Tryk FIND                 | Systemet viser alle oprettede afdelinger. |

Tryk evt NÆSTE hvis der er flere end der kan vises på en side Tryk SLUT

Sys-adm menu vises.

6.4

dte

I de enkelte afdelinger kan der tilknyttes personer, som er oprettet som brugere i journalsystemet. Billedet vises således:

|                   |                               | Sisyfos -                         | DDE-Term                                |                                        |            |                   |   |
|-------------------|-------------------------------|-----------------------------------|-----------------------------------------|----------------------------------------|------------|-------------------|---|
|                   |                               | PERSONER I                        | AFDELING                                |                                        |            |                   | 1 |
| Initiale          | r:toa                         | Navn : Tommy A                    | Indreasen                               |                                        | Afd. :     | adm               |   |
| Afdeling<br>>adm  | Afdelingsnav<br>(Administrati | <u>Tilknyt persor</u><br>n<br>.on | <u>til afdeling</u><br>Afdeling<br>test | <u>ser</u><br>Afdelingsn<br>Test-afdel | avn<br>ing |                   |   |
|                   |                               |                                   |                                         |                                        |            |                   |   |
| Skærmkopi<br>Find | Forrige De                    | sl før                            | Indsæt                                  | Slet                                   | Udvælg     | Afbryd<br>Godkend |   |

**Eksempel : TILKNYT PERSON TIL AFDELING** 

Personen med initialerne 'abc' skal tilknyttes afdelingerne 'adm' og 'test'.

| Du gør               | Systemet gør                                    |
|----------------------|-------------------------------------------------|
| Vælg `ap' på menuen  | Popup menu vises.                               |
| Tast 'b'             | Billedet PERSONER I AFDELINGER vises.           |
| Tast 'abc' + FIND    | Data for 'abc' vises.                           |
| Tryk DEL EFTER       | Markør til feltet 'Afdeling'.                   |
| Tast 'adm' + INDSÆT  | Systemet viser afd. `adm's fulde<br>betegnelse. |
| Tryk RETURN          | Markør til næste felt.                          |
| Tast 'test' + INDSÆT | Systemet viser afd. 'test's fulde betegnelse.   |
| Tryk SLUT            | Sys.adm hovedmenu vises.                        |

BEMÆRK : Der skal ikke trykkes RETURN før INDSÆT.

Det er den linie, hvor markøren står, der vil blive omfattet af et tryk på INDSÆT.

...

# 6.7 Slet persons tilknytning

Eksempel: FJERN PERSONS TILKNYTNING TIL AFDELING

Personen med initialerne 'fg' skal have fjernet sin tilknytning til afdelingen med afd.koden 'adm'.

| Du gør                          | Systemet gør                                                                                          |
|---------------------------------|----------------------------------------------------------------------------------------------------|
| Vælg `ap' på menuen<br>Tast `a' | Popup menu vises.<br>Billedet PERSONER I AFDELINGER<br>vises.                                         |
| Tast 'adm' + FIND               | Data for `adm' vises.                                                                                 |
| Tryk DEL EFTER                  | Markør til feltet <initialer></initialer>                                                             |
| Tast `fg' + SLET                | Systemet viser `fg's fulde navn og<br>vedkommende fjernes fra tabellen<br>over personers tilknytning. |
| Tryk SLUT                       | Sys.adm hovedmenu vises.                                                                              |

# 6.8 Vis personers tilknytning til afdeling

Eksempel: VIS PERSONERS TILKNYTNING TIL AFDELING

Vis de personer som er tilknyttet afdeling 'adm'.

| Du gør                                                                            | Systemet gør                                                                         |
|-----------------------------------------------------------------------------------|--------------------------------------------------------------------------------------|
| Vælg `ap' på menuen<br>Tast `a'                                                   | Popup menu vises.<br>Billedet PERSONER I AFDELINGER<br>vises.                        |
| Tast `adm' + FIND<br>Tryk DEL EFTER                                               | Data for `adm' vises.<br>Markør til feltet <initialer>.</initialer>                  |
| Tryk FIND                                                                         | Systemet viser alle de personer,<br>og deres fulde navn, som er<br>tilknyttet `adm'. |
| Hvis der er flere<br>tilknyttede end der kan<br>vises på en side trykkes<br>NÆSTE | De næste 10 tilknyttede personer<br>vises.                                           |
| Tryk SLUT                                                                         | Sys.adm hovedmenu vises.                                                             |

dte

# 7. Journalplan

# 7.1 Generelt om journalplanens elementer

I journalsystemet kan der arbejdes med en journalplan, som kan være opdelt i op til fire elementer, foruden løbenummer samt et evt. fast præfiks.

Afhængig af hvilken organisation, som bruger systemet, vil der være brug for en delmængde af journalplanens elementer.

de

De fire elementer er følgende :

| Afdelingskode     | : | som kan placeres foran selve journalplannummeret.                                         |
|-------------------|---|-------------------------------------------------------------------------------------------|
| Journalplannummer | : | som er en hierarkisk emneklassificering.                                                  |
| Facet             | : | som er en yderligere opdeling af sager efter retningslinier afstukket i KL's journalplan. |
| Undernummer       | : | som kan være enhver kode som organisationen selv definerer.                               |

Oprettelse, rettelse, sletning og brug af de enkelte elementer vil blive indgående beskrevet i de efterfølgende afsnit.

# 7.2 Journalplan (jp)

Oprettelse af en journalplan i journalsystemet foregår på følgende måde:

Et uddrag af en journalplan kunne se således ud:

- 1 Adoption, faderskabsanerkendelser m.v. og ægteskabssager
- 10 Generelle sager
- 11 Adoption
- 12 Børn født uden for ægteskab
- 13 Ægteskabssager
- 18 Forespørgsel om tidligere adoptioner
- 19 Forskelligt

| Hvert enkelt del af ove<br>idseende: | nstående plan skal oprettes på billedet JOURNALPL | AN, der har følgende |
|--------------------------------------|---------------------------------------------------|----------------------|
| =                                    | Sisyfos - DDE-Term                                |                      |
|                                      | KommuneSAG-Journalplan *** R/V - FACET ***        |                      |
| R/V-facet                            | :> <u>2</u> 0,08,03 <                             | Sidst ændret:        |
| Jounaliserbart                       | : *                                               |                      |
| Ansvarlig afd.<br>Sagsgruppe         | :                                                 |                      |
| Arkiv                                | : B                                               | 0                    |
| Paragraf<br>Tekst                    | :<br>: De kommunale værker, vand og kloakvæsen    |                      |
| Emneord                              | :                                                 |                      |
| Bemærkning                           | :                                                 |                      |
| Skærmkopi Forrige<br>Find Næste      | e Indsæt Slet<br>Opdater                          | Afbryd               |

Indhold af de enkelte felter i billedet JOURNALPLAN, ved oprettelse af et journalplannummer.

### **R/V-FACET**

Inddateres kun såfremt der ønskes knyttet en standardfacet til ovenstående journalnummer.

#### **JOURNALISERBART**

Skal udfyldes med en stjerne '\*', hvis det angivne journalnummer er et journaliserbart nummer. Dvs. selve nummeret er omfangsrigt nok til, at der kan journaliseres på det. Ellers efterlades feltet blankt.

### **ANSVARLIG AFD.**

Feltet kan udfyldes med en afdeling. Systemet vil så foreslå denne afdeling som ansvarlig afdeling ved oprettelse af en sag med det pågældende journalnummer.

### SAGSGRUPPE

Feltet udfyldes med sagsgruppekoden for den sagsgruppe, hvor en sag med dette journalnummer normalt placeres. Systemet vil så give en advarsel, hvis en sag med dette journalnummer forsøges oprettet i en anden sagsgruppe.

### ARKIV

Feltet udfyldes med kode for bevarings- og kassationsfrister, der skal gælde for saggruppen generelt (kun aktuelt for journaliserbare journalnumre). F.eks. :

| В  | Alle bevares.    |  |  |
|----|------------------|--|--|
| K5 | Kasseres om 5 år |  |  |

### PARAGRAF

Her kan henvises til en paragraf.

### TEKST

Skal udfyldes med den tekst, som beskriver det niveau af journalplanen, som nummeret har. Det er denne tekst, som præsenteres for brugeren ved journalisering og opslag i journalplan.

### EMNEORD

Kan udfyldes med de emneord, som automatisk vil blive tilknyttet sager og akter, som journaliseres under dette journalnummer. De enkelte ord indtastes med et blanktegn mellem hver.

### **BEMÆRKNING**

Kan udfyldes med evt. bemærkninger til journalplannummeret.

### 7.2.1 Oprettelse af journalplannummer

Eksempel: Oprettelse af journalnr. 11 under følgende forudsætninger:

- Journalnummeret er journaliserbart.
- De overliggende niveauer er ikke journaliserbare.
- De overliggende niveauer er ikke oprettet.
- Forslag til sagsgruppe: 01.
- Forslag til ansvarlig afdeling (ved opret-sag) er 'adm'.
- Der ønskes emneord 'adoption'
- Alle sager skal bevares
- Uafsluttede sager incl. akter skal overføres til næste periode ved overgangsperiodens afslutning.

For at oprette journalnummer '11' skal de overliggende niveauer i journalplanen oprettes. Dvs. først oprettes journalnr '1', som er første niveau. Og derefter '11', som er sidste niveau.

| Du gør                                                                                                    | Systemet gør                                                                                    |
|----------------------------------------------------------------------------------------------------|-------------------------------------------------------------------------------------------------|
| Vælg `jp' på menuen<br>Tryk RETURN                                                                                                    | popup-menu vises<br>Billedet <b>KommuneSAG-Journalplan</b><br>*** <b>R/V - FACET</b> *** vises. |
| Indtast '01' i <r v-facet=""><br/>Tryk RETURN til markør er i feltet<br/><tekst><br/>Indtast 'Adoption, faderskabs-<br/>anerkendelser m.v. og ægteskabssager'</tekst></r>                                                                                                    |                                                                                                 |
| Tryk INDSÆT<br>Tryk AFBRYD<br>Indtast '11' i <r v-facet=""><br/>Indtast '*' i <journaliserbart><br/>Indtast 'adm' i <ansvarlig afd=""><br/>Indtast '01' i <sagsgruppe><br/>Indtast 'Adoption' i <tekst><br/>Indtast 'adoption' i <emneord></emneord></tekst></sagsgruppe></ansvarlig></journaliserbart></r> | Journalnummer `1' oprettes.<br>Billedet blankes.                                                |
| Tryk INDSÆT<br>Tryk SLUT                                                                                                    | Journalnummer `11' oprettes.<br>Sys.adm hovedmenuen vises.                                      |

# dte

# 7.2.2 Tilføj journalnummer

Eksempel : Oprettelse af journalnr '12' under følgende forudsætninger:

- Journalnummeret er journaliserbart.
- De overliggende niveauer er oprettet.
- Forslag til sagsgruppe: 01.
- Forslag til ansvarlig afdeling (ved opret-sag) er 'adm'.
- Der ønskes emneordet 'børn'.
- Alle sager skal bevares
- Uafsluttede sager incl. akter skal overføres til næste periode ved overgangsperiodens afslutning.

| Du gør                                                                                                    | Systemet gør                                                                              |
|----------------------------------------------------------------------------------------------------|-------------------------------------------------------------------------------------------|
| Vælg `jp' på menuen<br>Tast RETURN                                                                                                    | Popup-menu vises.<br>Billedet <b>KommuneSAG-Journalplan</b><br>*** R/V - FACET *** vises. |
| <pre>Indtast `12' i <r v-facet=""> Indtast `*' i <journaliserbart> Indtast `adm' i <ansvarlig afd=""> Indtast `01' i <sagsgruppe> Indtast `Børn født uden for ægteskab' i <tekst> Indtast `børn' i <emneord></emneord></tekst></sagsgruppe></ansvarlig></journaliserbart></r></pre> |                                                                                           |
| Tryk INDSÆT                                                                                                    | Journalnummer '12' oprettes.                                                              |

### 7.2.3 Ret journalnummer

### Eksempel: Ret Journalnummer

For journalnummer '12' rettes normal sagsgruppe til 05.

| Du gør                           | Systemet gør                          |
|----------------------------------|---------------------------------------|
|                                  |                                       |
| Vælg `jp' på menuen              | Popup-menu vises.                     |
| Tast RETURN                      | Billedet KommuneSAG-Journalplan       |
|                                  | *** R/V - FACET *** vises.            |
| Indtast '12'                     |                                       |
| Tryk FIND                        | Data til journalnummer `12'<br>vises. |
| Tryk RETURN indtil markør er i   |                                       |
| feltet <sagsgruppe></sagsgruppe> |                                       |
| Indtast `05'                     |                                       |
| Tryk OPDATER                     | De rettede data lagres.               |
| Tryk SLUT                        | Sys.adm hovedmenu vises.              |

### 7.2.4 Slet journalnummer

Eksempel : Slet journalnummer

Journalnr '19' slettes.

| Du gør              | Systemet gør                                                  |  |  |
|---------------------|---------------------------------------------------------------|--|--|
| Vælg `jp' på menuen | Popup-menu vises.                                             |  |  |
| Tast RETURN         | Billedet KommuneSAG-Journalplan *** R/V -<br>FACET *** vises. |  |  |
| Indtast `19'        |                                                               |  |  |
| Tryk FIND           | Data for `19' vises.                                          |  |  |
| Tryk SLET           | Journalnummeret slettes.                                      |  |  |
| Tryk SLUT           | Sys.adm hovedmenu vises.                                      |  |  |

# 7.3 Undernummerplan

Undernumre kan indgå som en del af et færdigt journalnr. Undernumre er typisk standardiserede koder, f.eks. kommune- eller landekoder.

Forudsætningen for at få et undernummer med i det færdige journalnummer er, at der i masken for journalplanen står et 'U', og at nummeret er oprettet i systemet. Undernumre oprettes og vedligeholdes på billedet INDDATERING TIL JOURNALPLAN (jp).

Hvis man løbenummererer sagerne pr. undernummer, skal man for samtlige kombinationer af (journaliserbare) journalnumre og undernumre tage stilling til BK-kode.

Et uddrag af en undernummerplan kunne se således ud:

| 545 | Aabenraa  |
|-----|-----------|
| 849 | Aabybro   |
| 409 | Aakirkeby |
| 851 | Aalborg   |
| 793 | Aalestrup |
| 861 | Aars      |

de

|                | Sisy          | fos - DDE-Term   |            |        |   |
|----------------|---------------|------------------|------------|--------|---|
| Kor            | muneSAG-Journ | alplan *** Under | nummer *** |        |   |
| Undernummer :> | <             |                  |            |        |   |
| Tekst :        |               |                  |            |        |   |
| Emneord :      |               |                  |            |        |   |
|                |               |                  |            |        |   |
|                |               |                  |            |        |   |
|                |               |                  |            |        |   |
|                |               | Tedest           | Slot       | Of bru | Ы |

Følgende felter skal/må udfyldes ved oprettelse af undernummer:

### UNDERNUMMER

Inddateres med det aktuelle undernummer.

### TEKST

Skal udfyldes med den tekst som beskriver, hvad undernummeret dækker over. Det er denne tekst, som præsenteres for brugeren ved opslag i undernummerplanen.

### **EMNEORD**

Kan udfyldes med de emneord, som automatisk vil blive tilknyttet sager og akter som journaliseres under et journalnr, hvor dette undernummer indgår. De enkelte ord indtastes med et blanktegn mellem hver.

### 7.3.1 Opret undernummer

Eksempel: Opret undernummer '545', som er 'Aabenraa'.

Desuden 'aabenraa' som emneord.

| Du gør                                                | Systemet gør                                                                                                    |  |  |
|-------------------------------------------------------|----------------------------------------------------------------------------------------------------|--|--|
| Vælg `jp' på menuen<br>Vælg `Undernummer'             | Popup-menu vises.<br>Billedet KommuneSAG-Journalplan ***<br>Undernummer *** vises.                                           |  |  |
| Indtast `545' + RETURN<br>Indtast `Aabenraa' + RETURN | Markør til felt <undernummer>.<br/>Markør til feltet <tekst><br/>Markør til feltet <emneord></emneord></tekst></undernummer> |  |  |
| Tryk INDSÆT<br>Tryk SLUT                              | Undernummeret oprettes.<br>Sys.adm hovedmenu vises.                                                                          |  |  |

### 7.3.2 Ret undernummer

Eksempel: Ret undernummer '115'.

Teksten ændres til 'Ballerup'

### Du gør

Vælg 'jp' på menuen Vælg 'Undernummer'

Indtast '115' og tryk FIND

Tryk RETURN Indtast dine rettelser Tryk OPDATER Tryk SLUT for at returnere

### 7.3.3 Slet undernummer

Eksempel : Slet undernummer '999'

#### Du gør

Vælg 'jp' på menuen Vælg 'Undernummer'

Indtast '999' og tryk FIND Tryk SLET Tryk SLUT for at returnere Systemet gør

Popup-menu vises. Billedet KommuneSAG-Journalplan \*\*\* Undernummer \*\*\* vises. Markør til felt <Undernummer>. Teksten til undernummer `115' findes frem. Markør til feltet <Tekst>

Rettelsen lagres. Sys.adm hovedmenu vises.

#### Systemet gør

Popup-menu vises. Billedet KommuneSAG-Journalplan \*\*\* Undernummer \*\*\* vises. Markør til felt <Undernummer>. Undernummer '999' findes frem. Undernummer '999' slettes. Sys.adm hovedmenu vises.

### 7.4 Facetplan

Facetplan vil kun kunne benyttes, såfremt der i masken for journalplanen står et 'F'. Oprettelse af en facetplan, som kan indgå som en del af selve journalnummeret, kan foregå på følgende måde:

Selve facetten er opdelt i op til tre elementer, hvor det store bogstav i starten er første element, de to cifre derefter det næste og de to sidste cifre det sidste.

En facet skal altid bestå af mindst de to første elementer, og hvis sidste element indgår, skal andet og tredie element adskilles vha. et '.' (punktum).

Et uddrag af en facetplan (uddrag af KL-journalplan) kunne se således ud:

A Organisation og offentlige myndigheder.
A00 I almindelighed.
A01 Kommunale opgaver.
G Konkrete sager.
G01 Sagsafgørelser.
G01.00 I almindelighed.
G01.01 Sagsafgørelser.

# Hvert enkelt del af ovenstående plan skal oprettes på billedet INDDATERING TIL JOURNALPLAN.

|                   | Sisyfos - DDE-Term                                    |
|-------------------|-------------------------------------------------------|
| <b></b>           | KommuneSAG-Journalplan **** F - FACET ****            |
| F-facet           | :>ø51 <                                               |
| Arkiv             | : B                                                   |
| Tekst             | : Pantebreve, obligationer og aktier                  |
| Emneord           | :                                                     |
| L                 |                                                       |
|                   |                                                       |
|                   |                                                       |
|                   |                                                       |
| Skærmkopi<br>Find | Forrige Alexandra Indsæt Slet Afbryd<br>Næste Opdater |

Følgende felter skal/må udfyldes ved oprettelse af en facet.

### FACET

Inddateres med den aktuelle facet.

### ARKIV

Feltet udfyldes med kode for bevarings- og kassationsfrister, der skal gælde for saggruppen generelt (kun aktuelt for journaliserbare journalnumre). F.eks. :

| В  | Alle bevares.    |  |
|----|------------------|--|
| K5 | Kasseres om 5 år |  |

### TEKST

Skal udfyldes med den tekst som beskriver det niveau af facetten, som det aktuelle facetniveau har. Det er denne tekst, som præsenteres for brugeren ved opslag i facetplanen.

**EMNEORD** 

Kan udfyldes med de emneord, som automatisk vil blive tilknyttet sager og akter som journaliseres under et journalnr, hvor denne facet indgår. De enkelte ord indtastes med et blanktegn mellem hver.

# 7.5 Visning af journalplanens elementer

### 7.5.1 Oversigt over journalplan (jo)

Ved valg af 'jo' på sys.adm. hovedmenu gives mulighed for at søge og vise elementerne i selve journalplanen. Billedet OVERSIGT JOURNALPLAN præsenteres således:

|                                                                                                    | Sisyfos - DDE-Term                                                                                                    |        |
|----------------------------------------------------------------------------------------------------|----------------------------------------------------------------------------------------------------|--------|
| R/V - Facet                                                                                                    | OVERSIGT JOURNALPLAN                                                                                                    |        |
| >*(00<br>* 00.01<br>* 00.01.08<br>* 00.01.11<br>* 00.01.14<br>* 00.01.23<br>* 00.02<br>* 00.03<br>* 00.03.00<br>* 00.03.01<br>* 00.03.02<br>* 00.03.02<br>* 00.03.03<br>* 00.03.04<br>* 00.03.05<br>* 00.03.06 | Offentlig virksomhed i almindelighed<br>Kommunens virksomhed i almindelighed<br>Kommunens virksomhed i almindelighed<br>Kommunens virksomhed i almindelighed<br>Kommunens virksomhed i almindelighed<br>Andre myndigheders virksomhed/-udvikling<br>Forhold til internationale myndigheder og foreninger<br>I almindelighed<br>Europarådet<br>IULA (den internationale kommuneforening)<br>CEMR (europæiske råd af kommuner/amtskommuner)<br>IFHP (den internationale byplanlæggerforening)<br>EU<br>FN |        |
| Skærmkopi Forrig<br>Find Næste                                                                                                    |                                                                                                    | Afbryd |

Eksempel: Vis journalnumre som starter med '0'.

| Du gør                        | Systemet gør                                 |  |  |
|-------------------------------|----------------------------------------------|--|--|
| Vælg `jo' på menuen           | Billedet OVERSIGT JOURNALPLAN vises.         |  |  |
| Tryk RETURN                   | Markør til <journalplannr.></journalplannr.> |  |  |
| FIND                          | vises.                                       |  |  |
| Tryk NÆSTE for at få<br>flere | Bladring i numre med '1' som start.          |  |  |
| Tryk SLUT for at returnere    | Sys.adm hovedmenu vises.                     |  |  |

OP

# 7.5.2 Oversigt over undernumre (ju)

Ved valg af 'ju' på sys.adm. hovedmenu, gives mulighed for at søge og vise elementerne i selve undernummerplanen. Billedet OVERSIGT OVER JOURNALPLANENS UNDERNUMRE vises således:

|                   | Sisyf                            | os - DDE-Term           |        |
|-------------------|----------------------------------|-------------------------|--------|
| Unc               | OVERSIGT OVER<br>lernummer Tekst | JOURNALPLANEN UNDERNUMP |        |
| >                 | <                                |                         |        |
| Skærmkopi<br>Find | Forrige<br>Næste                 |                         | Afbryd |

Eksempel: Vis undernumre, hvort teksten begynder med 'Aab'.

| Du gør                                                   | Systemet gør                                          |
|----------------------------------------------------------|-------------------------------------------------------|
| Vælg `ju' på menuen                                      | Billedet OVERSIGT JOURNALPLANENS<br>UNDERNUMRE vises. |
| Indtast `%' i Undernummer<br>og `Aab%' i Tekst.          | Undernumre som starter med 'Aab' vises.               |
| Tryk NÆSTE for at få flere<br>Tryk SLUT for at returnere | Bladring i numrene.<br>Sys.adm hovedmenu vises.       |

dde

# 7.5.3 Oversigt over facetplan (jf)

Ved valg af 'jf' på sys.adm. hovedmenu, gives mulighed for at søge og vise elementerne i selve facetplanen. Billedet OVERSIGT OVER JOURNALPLANENS FACETDEL vises således:

|                                                                                                    | Sisyfos - DDE-Term                                                                                                    | ▼ ▲ |
|----------------------------------------------------------------------------------------------------|----------------------------------------------------------------------------------------------------|-----|
|                                                                                                    | OVERSIGT OVER JOURNALPLANENS FUNKTIONS-FACETTER                                                                                                    |     |
| F-facet                                                                                                | Tekst                                                                                                    |     |
| >A <<br>A00<br>A01<br>A04<br>A05<br>A06<br>A08<br>A09<br>A10<br>A12<br>A14<br>A15<br>A16<br>A21<br>A23 | Organisation m.v.<br>I almindelighed<br>Kommunens styrelse/kommunale opgaver<br>Kommunens sydre grænser<br>Kommunale fællesskaber (ikke selskabsformer)<br>Foreninger, (ikke-kommunale), ikke officielle råd m.v.<br>Overordnet offentlig struktur/udvikling<br>Kommunalbestyrelsen og dens virke<br>Økonomiudvalget (magistraten)<br>Kommunalbestyrelsens stående udvalg<br>Andre udvalg under kommunalbestyrelsen<br>Officielle bestyrelser, råd og nævn i kommunen<br>Kommunale hverv. Repræsentanter i bestyrelser, arbejdsgru |     |
| Skærmkopi For<br>Find Næs                                                                              | rrige Afbry<br>ste Afbry                                                                                                    | d   |

Eksempel: Vis alle facetter som starter med 'A'.

| Du gør                        | Systemet gør                                          |  |  |
|-------------------------------|-------------------------------------------------------|--|--|
| Vælg `jf' på menuen           | Billedet OVERSIGT JOURNALPLANENS FACET-<br>DEL vises. |  |  |
| Indtast `A%' og tryk<br>FIND  | Facetter med `A' som første niveau<br>vises.          |  |  |
| Tryk NÆSTE for at få<br>flere | Bladring i facetter med 'A' som start.                |  |  |
| Tryk SLUT for at returnere    | Sys.adm hovedmenu vises.                              |  |  |

dte

dte

# 8. Akttyperegister (at)

I akttyperegistret er registreret, hvilke akttyper systemet accepterer. Som standard er der lagt tre typer ind: indbrev, udbrev og notat, men på dette billede kan den enkelte institution tilføje egne ønsker f.eks. akttypen referat.

de

Man kommer til akttyperegistret ved at skrive 'at' på systemadministratorens hovedmenu, hvorved følgende billede præsenteres:

|                               | Sisyfos - DDE-Term                                                          |                |
|-------------------------------|-----------------------------------------------------------------------------|----------------|
|                               | AKT-TYPER                                                                   | 8              |
|                               | Type Tekst                                                                  |                |
|                               | >d< Domme<br>i Indbrev<br>n Notater<br>r Referater<br>t Telefon<br>u Udbrev |                |
| Skærmkopi Forri<br>Find Næste | ige Indsæt Slet<br>e Næste tab Opdater Uds                                  | Afbryd<br>kriv |

### Feltbeskrivelse:

TYPE Forkortelse for akttype. Forkortelsen benyttes på aktbillederne.

TEKST Forklarende tekst for akttype. Teksten bliver vist på aktbillederne, når man har indtastet forkortelsen.

Man opretter en ny akttype ved at udfylde felterne type og tekst med relevante data og derefter trykke INDSÆT.

Man søger i akttype registret ved at indtaste sit søgekriterium og derefter trykke på FIND.

Man sletter en post fra akttype registret ved:

- 1. Find posten frem på skærmen ved funktionstasten FIND.
- 2. Tryk herefter på SLET, mens markøren er placeret ud for posten.

Man *retter* i feltet tekst ved først at finde den ønskede post frem, udføre rettelsen og så trykke på OPDATER. Man retter i akttypeforkortelsen (og bibeholder de øvrige felter) ved først at finde den aktuelle post frem, trykke på SLET, rette koden og til sidst trykke på INDSÆT.

Man bør ikke slette en akttype, der er anvendt på eksisterende akter.

# 8.1 Tilknyt brevskabelon til akttype (sp)

Det er muligt at tilknytte en brevskabelon til hver akttype, således af f.eks. udbreve har et udseende og notater et andet. Tilknytningen foregår i punktet SPECIAL FUNKTIONER ('sp') på sys-adm menuen.

På nedenstående billede ses f.eks. hvordan en brevskabelon for ind- og udbreve oprettes:

| -            |                        | Sisyfos - DDE-Term                         | 2 4    |
|--------------|------------------------|--------------------------------------------|--------|
|              |                        |                                            |        |
|              |                        | Trimninger af programkald ifm kontorpakke  | 1      |
|              | Kontorpakke            | : wp                                       |        |
|              | Ident                  | :>iu <                                     |        |
| 1            | Bruges til             | : Formatfil til opret brev (i/u)           |        |
|              | Kommando               | : oa_brev.wpm                              |        |
|              | L                      |                                            |        |
|              |                        |                                            |        |
|              |                        |                                            |        |
|              |                        |                                            |        |
|              |                        |                                            |        |
| Skær<br>Find | mkopi Forrige<br>Næste | e Indsæt Slet<br>Næste tab Opdater Udskriv | Afbryd |

De enkelte felter har følgende betydning:

### Kontorpakke:

Her angives den benyttede kontorpakke, 'sk' for Supermax Kontor, 'wp' for Wordperfect til Dos, 'ww' for Word til Windows, 'WP' for Wordperfect til Unix, 'WW' for Wordperfect til Windows eller 'up' for Uniplex.

### **Ident:**

Her skrives forkortelsen for den/de akttyper, skabelonen skal bruges til.

### **Bruges til:**

Her kan man kort beskrive, hvad brevskabelonen bruges til.

### Kommando:

Her defineres, hvilken brevskabelon der skal bruges til akttypen. Formatet af dette felt afhægger af det benyttede kontorsystem. I tvivlstilfælde kontakt DDE.

8.2

# 9. Hjælpetekster

### 9.1 Generelt om hjælpetekster

Journalsystemet leveres med et antal standard hjælpetekster, men da brugen af systemet kan være meget forskellig fra organisation til organisation, er der mulighed for at tilrette disse hjælpetekster, således at disse passer nøjagtig til den måde den enkelte organisation har valgt at benytte systemet.

002

Hjælpetekster kan oprettes i tre niveauer, og det skal bemærkes, at ikke alle niveauer behøver at blive brugt ved hver hjælpetekst.

- 1. niveau består af kun 1 linie.
- 2. niveau består af op til 3 linier.
- 3. niveau består af op til 10 linier

### Et eksempel på brugen af hjælpetekster.

Hvis en bruger er ved at oprette en sag og ikke helt er klar over, hvordan feltet 'Ansvarlig afd' skal benyttes, er der mulighed for at få en her-og-nu hjælp.

Når der trykkes på funktionstasten HJÆLP, vil systemet vise én linie tekst i toppen af det billede som brugeren har på sin skærm, hvis brugerens standard for hjælpetekstniveau er 1. Hvis denne ene linie ikke giver brugeren nok information til at komme videre i oprettelsen, er der mulighed for at trykke nok en gang på HJÆLP.

Brugeren præsenteres nu for op til tre liniers tekst, der overskriver skærmbilledet med en mere uddybende beskriver brugen af det aktuelle felt.

Hvis denne tekst heller ikke er tilstrækkelig, trykkes igen på HJÆLP, hvorved der præsenteres en op til ti liniers detaljeret beskrivelse af feltet. Nedenstående hjælp præsenteres for brugeren således, såfremt hjælpen ønskes i billedet OPRET SAG, mens markøren er i feltet 'Ansvarlig afd'.

Kode for afdeling med overordnet ansvar.

Efter andet tryk på HJÆLP vises 2. niveau, hvor følgende tekst overskriver det øverste af billedet.

Afdelingen skal findes i tabellen over afdelinger, der findes i organisationen. Efterfølgende sagsbehandler skal findes i pågældende afdeling.

Efter tredie tryk på HJÆLP vises 3. niveau, hvor følgende tekst overskriver det øverste af billedet.

Ønskes en afdeling, der ikke er i tabellen over afdelinger gøres følgende: Henvend dig til systemadministratoren, der kan lægge afdelingen ind i tabellen

For at komme videre herfra uden relevant afdelingskode trykkes FORTRYD.

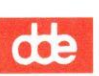

Vedligeholdelsen af hjælpetekster foregår i nedenstående billede.

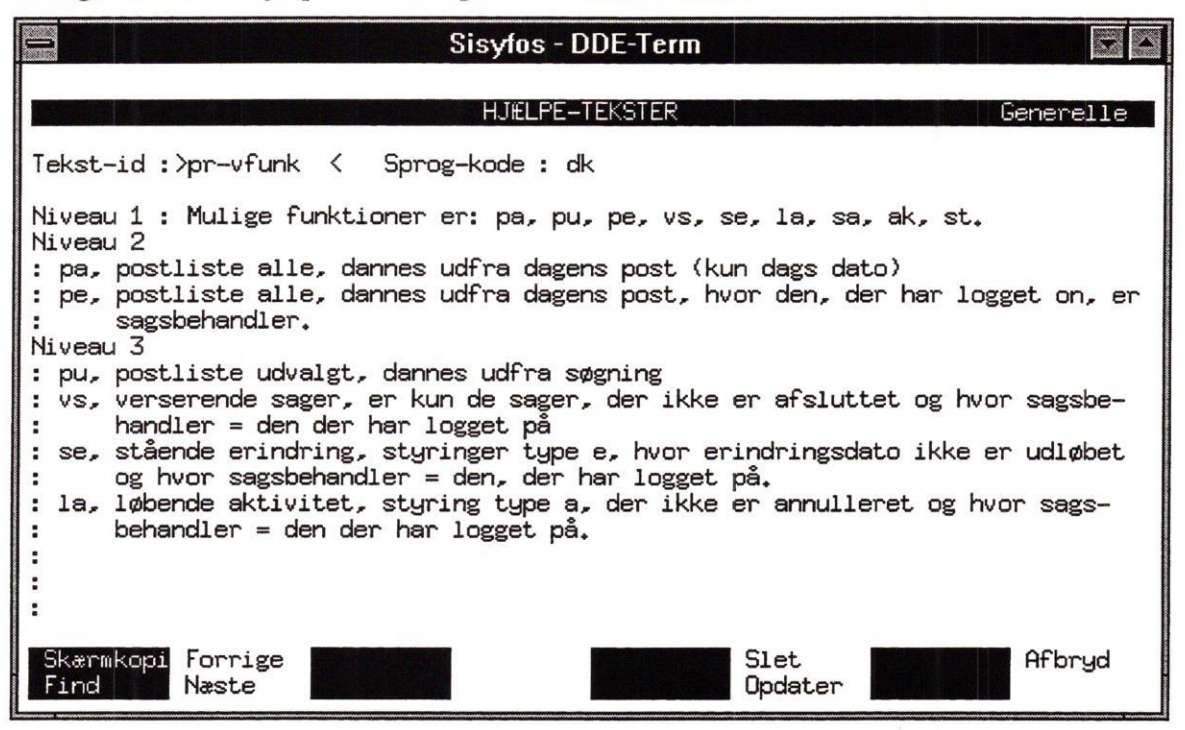

Indholdet af de enkelte felter:

#### **TEKST-ID**

Den nøgle, som denne tekst skal registreres under. Feltet kan bestå af bogstaver, tal og diverse skilletegn.

### SPROGKODE

Skal udfyldes med sprogkoden for det sprog som denne tekst benytter.

### Niveau 1

Udfyldes med en beskrivende tekst på maksimalt 1 linie.

### Niveau 2

Udfyldes med en beskrivende tekst på maksimalt 3 linier.

### Niveau 3

Udfyldes med en beskrivende tekst på maksimalt 10 linier. Der må godt være blanke linier imellem.

For at oprette en hjælpetekst skal markøren placeres i det felt, der ønskes oprettet en hjælpetekst til. Når markøren er placeret i det aktuelle felt trykkes HJÆLP. Herefter vises en popup-menu, hvor der kan vælges mellem hjælp til feltet, billedet, funktion eller generel hjælp.

Hvis der vælges '1' og ingen hjælpetekst er tilknyttet feltet vil systemet spørge:

### Ønskes hjælpetekst oprettet/tilknyttet felt (j/n) :

Hvis der derimod allerede er tilknyttet en tekst til dette felt, vil systemet vise denne.

Hvis der herefter trykkes HJÆLP endnu tre gange, vil ovenstående spørgsmål blive stillet.

# 9.2 Opret hjælpetekst

Eksempel: Opret hjælpetekst til feltet 'ansvarlig afd' i billedet OPRET SAG.

Her forudsættes, at teksten ikke tidligere er oprettet.

| Du gør                                                                                                    | Systemet gør                                                                              |
|----------------------------------------------------------------------------------------------------|-------------------------------------------------------------------------------------------|
| Vælg `os' på journal-<br>systemets hovedmenu                                                                                               | Billedet OPRET SAG vises.                                                                 |
| Tryk på HJÆLP                                                                                                    | Systemet svarer med spørgsmålet:<br>Ønskes hjælpetekst oprettet/tilknyttet<br>felt (j/n). |
| Tast 'j'<br>Giv teksten et navn,<br>f.eks. 'os-ansafd'<br>Indtast sprogkode<br>(f.eks. 'dk')<br>Indtast hjælpetekst<br>for de tre niveauer | Billedet HJÆLPETEKST vises.                                                               |
| Tryk på INDSÆT<br>Tryk UDVÆLG for at<br>tilknytte teksten til<br>feltet                                                                    | Teksten lagres.                                                                           |

# 9.3 Ret hjælpetekst

Eksempel: Ret hjælpetekst til feltet 'journalnr' i billedet OPRET SAG.

Her forudsættes at teksten tidligere er oprettet.

| Du gør              | Systemet gør                                          |
|---------------------|-------------------------------------------------------|
|                     |                                                       |
| Vælg `os' på        | Billedet OPRET-SAG vises.                             |
| journalsystemets    |                                                       |
| hovedmenu           |                                                       |
| Tryk på HJÆLP       | 1. hjælpetekst vises.                                 |
| Tryk på HJÆLP       | 2. hjælpetekst vises.                                 |
| Tryk på HJÆLP       | 3. hjælpetekst vises.                                 |
| Tryk på HJÆLP       | Systemet svarer med spørgsmålet:                      |
|                     | Ønskes hjælpetekst oprettet/tilknyttet<br>felt (j/n). |
| Tast `j'            | Billedet HJRLPETEKST vises.                           |
| Tryk FIND           | Teksten til feltet hentes.                            |
| Indtast rettelser i |                                                       |
| teksten             |                                                       |
| Tryk på OPDATER     | Den rettede tekst lagres.                             |
| Tryk på SLUT        | Billedet OPRET SAG vises.                             |

# 9.4 Slet hjælpetekst

Eksempel: Slet hjælpetekst til feltet 'journalnr' i billedet OPRET SAG.

Her forudsættes, at teksten tidligere er oprettet.

### Du gør

Vælg 'os' på journalsystemets hovedmenu Tryk på HJÆLP Tryk på HJÆLP Tryk på HJÆLP Tryk på HJÆLP

Tast 'j' Tryk FIND Tryk på SLET Tryk på SLUT Billedet OPRET SAG vises.
1. hjælpetekst vises.
2. hjælpetekst vises.
3. hjælpetekst vises.
Systemet svarer med spørgsmålet:
Ønskes hjælpetekst
oprettet/tilknyttet felt (j/n).
Billedet HJÆLPETEKST vises.
Teksten til feltet hentes.
Den lagrede tekst fjernes.
Billedet OPRET SAG vises.

Systemet gør

9.4

de

# 10. Logning oversigt (If)

Ved at vælge 'lf' på systemadministratorens hovedmenu fås billedet OVERSIGT OVER LOGNINGER, der viser den enkelte brugers valg på hovedmenuen.

|                   |                  |        | Sis      | syfos - DDE-Te | rm       |        |       |        |
|-------------------|------------------|--------|----------|----------------|----------|--------|-------|--------|
|                   |                  |        | OVERSIGT | OVER LOGNING   | ER       |        |       |        |
| Bruger            | Menu             | Fra    | Fra      | Tidsste        | mpel     | Re-    |       |        |
| navn              | valg             | saggrp | ttynr    | dato           | klokken  | sultat | tekst |        |
| >mof              | < sy             | 01     | tty-242  | 23.03.1994     | 10:51:41 | 0      | ok    |        |
| mof               | oa               | 01     | tty-242  | 23.03.1994     | 10:52:12 | 0      | ok    |        |
| mof               | oa               | 01     | tty-242  | 23.03.1994     | 11:08:21 | 0      | ok    |        |
| mof               | oa               | 01     | tty-242  | 23,03,1994     | 11:10:23 | 0      | ok    |        |
| mof               | oa               | 01     | tty-242  | 23.03.1994     | 11:17:29 | 0      | ok    |        |
| mof               | OS               | 01     | ????     | 23.08.1994     | 13:08:36 | 0      | ok    |        |
| mof               | ud               | 01     | ????     | 23,08,1994     | 13:18:09 | 0      | ok    |        |
| mof               | oa               | 01     | 7777     | 22,08,1994     | 08:44:03 | 0      | ok    |        |
| mof               | oa               | 01     | tty-238  | 22,03,1994     | 15:20:14 | 0      | ok    |        |
| mof               | oa               | 01     | tty-238  | 22,03,1994     | 15:23:41 | 0      | ok    |        |
| mof               | oa               | 01     | tty-238  | 22,03,1994     | 15:43:20 | 0      | ok    |        |
| mof               | sy               | 01     | tty-238  | 22.03.1994     | 15:50:20 | 0      | ok    |        |
| mof               | sy               | 01     | tty-238  | 22,03,1994     | 16:09:10 | 0      | ok    |        |
| mof               | oa               | 01     | tty-238  | 22.03.1994     | 16:09:47 | 0      | ok    |        |
| mof               | sy               | 01     | tty-238  | 22,03,1994     | 16:12:10 | 0      | ok    |        |
| mof               | oa               | 01     | tty-238  | 22.03.1994     | 16:12:38 | 0      | ok    |        |
| Skærmkop.<br>Find | i Forri<br>Næste | ge     |          |                | Slet     |        |       | Afbryd |

Ved at trykke på SLET slettes hele logfilen.

dde

dte

# 11. Fejltekster og specialtrimninger (ft)

I tabellen over fejltekster ligger dels fejl- og adviserings tekster, og dels specielle systemtrimninger.

For at optimere fleksibiliteten og brugervenligheden i systemet, gives der mulighed for at rette de fejl- og adviseringstekster, som systemet leveres med.

Billedet, hvori der er mulighed for at ændre fejltekster, kaldes ved at indtaste 'ft' på systemadministratorens hovedmenu, og det præsenteres således:

|                                                                                                    |                         | Sisyfos - DDE-Term                                                                                                    |
|----------------------------------------------------------------------------------------------------|-------------------------|----------------------------------------------------------------------------------------------------|
| Fe.il-                                                                                                    |                         | FEJL- OG ADVIS TEKSTER                                                                                                    |
| kode                                                                                                    | Sprog                   | Tekst                                                                                                    |
| > DR1<br>ADR2<br>ADR3<br>ADR4<br>ADR5<br>AKT00<br>AKT01<br>AKT02<br>AKT03<br>AKT04<br>AKT05<br>AKT06<br>AKT07<br>AKT08 | <del>ዿ፟ዿ፟ዿዿዿዿዿዿዿዿ</del> | <pre>1 : KommuneSAG adresseregister<br/>2 : Lokalt folkeregister<br/>3 : Sagspartner / identifikation<br/>4 : Adresseregister via søgning<br/>5 : Adresse fra 1. akt i sagen<br/>Fejl ved indsættelse af akt-id - kontakt systemadm.<br/>Fejl ved fremfinding af akt-id - kontakt systemadm.<br/>Fejl ved opdatering af akt-id - kontakt systemadm.<br/>Fejl ved opdatering af akt-id - kontakt systemadm.<br/>Forkert akt-type. Prøv UDVELG<br/>Akt-ejer kendes ikke<br/>Fejl ved inds. af akt-id i sag/akt-tabel - kont./sysadm.<br/>Forkert paradigma-markering. j/n tilladt<br/>Fejl ved sletning af akt-reference i sag/akt-tabel<br/>Fejl ved fremfinding af akt-reference i sag/akt-tabel</pre> |
| Skærmkopi<br>Find                                                                                                    | Forrige<br>Næste        | Indsæt Slet Afbryd<br>Opdater Godkend                                                                                                    |

# 11.1 Suplerende oplysninger

Det er muligt at få vist navne på tabeller og billeder, tabellen, der styrer akt- og styrnummereringen samt tabellen for overførselskoder.

Om disse funktioner kan man generelt sige, at det normalt ikke vil være nødvendigt (eller tilrådeligt) for systemadministratoren at bruge disse.

Det vil normalt være DDE-konsulenten, som benytter sig af disse funktioner, men hvis systemadministratoren ønsker at "kigge" i tabellerne for evt. at undersøge, om der er fejl, er der mulighed for at få de fysiske navne på tabeller og billeder.

de

# dde

# 11.1.1 Tabelnavne (tn)

Oversigten over tabelnavne vises ved at vælge funktionen 'tn' på systemadministratorens menu.

|                |                                                                  |                                                                                                    | Sisyfos - DDE-Term |                                                                                                    |    |                   |
|----------------|------------------------------------------------------------------|----------------------------------------------------------------------------------------------------|--------------------|----------------------------------------------------------------------------------------------------|----|-------------------|
|                |                                                                  |                                                                                                    | TABEL-NAVNE        |                                                                                                    |    | 1                 |
|                | Nummer                                                           | Fysisk navn                                                                                                    |                    | Beskrivel                                                                                                    | se |                   |
|                | ×<br>1<br>2<br>3<br>4<br>5<br>6<br>7<br>8<br>9<br>10<br>11<br>12 | sstabel<br>sssystem<br>ssbruger<br>ssprivil<br>ssafd<br>ssgruppe<br>sstst<br>ssbilled<br>ssprint<br>sssag<br>ssakt<br>ssstyr |                    | sstabel<br>sssystem<br>ssbruger<br>ssprivil<br>ssafd<br>ssgruppe<br>sstat<br>ssbilled<br>ssprint<br>sssag<br>ssakt<br>ssstyr |    |                   |
| Skærmk<br>Find | opi Forr.<br>Næst                                                | ige<br>e                                                                                                    | Indsæt             | Slet<br>Opdater                                                                                                    |    | Afbryd<br>Godkend |

I systemet benyttes følgende tabeller:

| 2      |               | d                                         |
|--------|---------------|-------------------------------------------|
| Nummer | Fysisk navn   | Beskrivelse (tabelindhold)                |
| 0      | sstabel       | Tabel over tabeller                       |
| 1      | sssystem      | Systemtabel                               |
| 2      | ssbruger      | Brugere i journalsystemet                 |
| 3      | ssprivil      | Brugernes funktionsadgange                |
| 4      | ssafd         | Afdelinger/grupper i journalsystemet      |
| 5      | ssgruppe      | Personer i afdeling/gruppe                |
| 6      | sssaggrp      | Sagsgrupper                               |
| 7      | sstxt         | Fejl/advis tekster                        |
| 8      | ssbilled      | Tabel over billednavne                    |
| 9      | ssprint       | Skrivere i systemet                       |
| 10     | sssag         | Sager                                     |
| 11     | ssakt         | Akter                                     |
| 12     | ssstyr        | Styringer                                 |
| 13     | sseord        | Emne/nøgleord                             |
| 14     | sssagakt      | Referencer mellem sager og akter          |
| 15     | ssid          | Sags-id, akt-id og styr-id tabel          |
| 16     | ssfunk        | Funktionstaster                           |
| 17     | sstmpxx       | Temporære søgetabeller                    |
| 18     | sshelp        | Hjælpetekster                             |
| 19     | ssxref        | Referencer mellem felter og hjælpetekster |
| 20     | ssjour1       | Journalnumre, undernumre og facetter      |
| 21     | ssadresse     | Adresser                                  |
| 22     | sspostby      | Postnumre                                 |
| 23     | ssqsys        | Hurtig indlog                             |
| 24     | sslogtab      | Logninger                                 |
| 25     | sslbnr        | Sequence nummer                           |
| 26     | sstrim        | Trimning af kontorsystem                  |
| 27     | RVfacet       | Journalplan                               |
| 28     | KLfacet       | Journalplan                               |
| 29     | KL_stikord    | Journalplan                               |
| 30     | KLunr         | Journalplan                               |
| 31     | kmakttyp      | Akttypetabel                              |
| 32     | kmkontor      | Integrering af kontorsystem               |
| 33     | kmudvalg      | Dagsorden - Udvalg                        |
| 34     | kmudvdato     | Dagsorden - Mødedato                      |
| 35     | kmdagsorden   | Dagsorden                                 |
| 36     | kmdosik       | Dagsorden - Gen. sikkerhed                |
| 37     | kmdosikudv    | Dagsorden - Sikkerhhed pr. udvalg         |
| 60     | ks.ejendomme  |                                           |
| 61     | ks.frdvejkode |                                           |

L

•

dte

## 11.1.2 Billednavne (bn)

Oversigten over billednavne vises ved at vælge funktionen 'bn' på systemadministratorens menuen.

| 0              |                                                               |          | Sisyfos - Dl                                                                                                    | DE-Term |                                                                                                    |                          |
|----------------|---------------------------------------------------------------|----------|----------------------------------------------------------------------------------------------------|---------|----------------------------------------------------------------------------------------------------|--------------------------|
|                |                                                               |          | BILLED-NA                                                                                                    | VNE     |                                                                                                    |                          |
|                | Nummer                                                        | Sprog    | Fysisk navn                                                                                                    |         | Beskrive                                                                                                    | lse                      |
|                | >0 <<br>12<br>34<br>56<br>7<br>8<br>9<br>10<br>11<br>12<br>13 | ዿዿዿዿዿዿዿዿ | <pre>bild/ssmenu.SG<br/>bild/kmprido.SG<br/>bild/kmkontor.SG<br/>bild/ssopsa1.SG<br/>bild/ssopsa2.SG<br/>bild/ssopak.SG<br/>bild/ssopst.SG<br/>bild/ssresa.SG<br/>bild/ssresa2.SG<br/>bild/sstrim.SG<br/>bild/ssblank.SG<br/>bild/kmdoovs.SG<br/>bild/kmfilnavn.SG</pre> |         | ssmenu<br>prio-do<br>kontortr<br>ssopsa1<br>ssopsa2<br>ssopak<br>postlist<br>ssopem<br>ret-sag<br>Ledigt<br>trim<br>Tomt bil<br>do overs<br>do-filna | im<br>e<br>d<br>kr<br>vn |
| Skærmk<br>Find | opi Forr<br>Næst                                              | ige<br>e |                                                                                                    | Indsæt  | Slet<br>Opdater                                                                                                    | Afbryd<br>Godkend        |

# 11.1.3 Funktionstaster (ff)

Oversigten over funktionstaster vises ved at vælge den funktionen 'ff' på system-adm-menuen.

|                                                       | Sisy                                                                                                    | fos - DDE-Term                                       |                                                                                                    | <b>T</b>          |
|-------------------------------------------------------|----------------------------------------------------------------------------------------------------|------------------------------------------------------|----------------------------------------------------------------------------------------------------|-------------------|
|                                                       | FUNKTIO                                                                                                    | NSTAST FUNKTIONSER                                   |                                                                                                    |                   |
| Tast Fun                                              | <. Beskrivelse                                                                                                    | Tast Funk.                                           | Beskrivelse                                                                                                    |                   |
| $\begin{array}{c ccccccccccccccccccccccccccccccccccc$ | home<br>hjælp<br>speciel<br>indsæt tegn<br>slet rest<br>næste<br>> akt<br>opdater<br>godkend<br>status<br>skærm<br>slet tegn<br>slet felt<br>forrige<br>< akt | $\begin{array}{cccccccccccccccccccccccccccccccccccc$ | slut<br>skift funktion<br>pilot<br>slut felt<br>find<br>del efter<br>styring<br>udvælg<br>fortryd<br>ny funktion<br>notesblok<br>stært felt<br>skærmkopi<br>del før<br>indsæt |                   |
| Skærmkopi<br>Find                                     | Forrige<br>Næste                                                                                                    | Indsæt Sle<br>Opo                                    | et<br>later                                                                                                    | Afbryd<br>Godkend |

# dte

# 11.2 Standard funktioner (sf)

I menupunktet *standard funktioner* kan man indstille, hvilke programmer der kan kaldes ved hjælp af funktionen CTRL-F3 (på tastaturer med 12 funktionstaster) eller SHIFT-F3 (på tastaturer med 16 funktionstaster). Denne funktion viser en popupmenu med foruddefinerede programmer, som kan kaldes inde fra journalsystemet. Det kunne være programmer som f.eks. kalender, post, regneark, osv.

| Sisyfos - DDE-Term                                                           |
|------------------------------------------------------------------------------|
|                                                                              |
| Trimning af standard pop-up rutiner                                          |
| Funktionsnr :>0040<                                                          |
| pop-op tekst : Egen kalender                                                 |
| Aktiv : * (*=aktiv) Kontorsystem : sk (sk,up)                                |
| Kommando: /alib/kalender/kalender %s %s                                      |
|                                                                              |
|                                                                              |
|                                                                              |
|                                                                              |
|                                                                              |
| Skærmkopi Forrige Indsæt Slet Afbryd<br>Find Næste Næste tab Opdater Udskriv |

I det følgende beskrives betydningen af de enkelte felter:

#### **Funktionsnr:**

Funktionens nummer. Funktionerne vises i nummerorden på popup-menuen.

### pop-op tekst:

Beskrivelse af menupunktet, som det præsenteres i popup-menuen.

### Aktiv:

`\*' angiver at menupunktet er aktivt, dvs. at det vises i popupmenuen. Er feltet blankt, vises menupunktet ikke.

### Kontorsystem:

Her skrives forkortelsen for det benyttede kontorsystem.

### Kommando:

Her skrives kommandoen, som skal udføres ved kald af menupunktet.

dde

# 12. Installation og trimning af systemet

### 12.1 Installations-procedure

Installationsprocedure er udførligt beskrevet i produktets installationsvejledning.

Ved installation af journalsystemet opretter systemet brugerne med brugernavne root, dde og DDE, hvor sidstnævnte er sat til standardbruger, men dette bør selvfølgelig ændres ved trimning af den enkelte installation.

Brugeren root bør blive liggende som ved installation, idet det så altid vil være muligt at oprette en ny systemadministrator, hvis den "rigtige" systemadministrator ved en fejl er blevet slettet.

For at kunne starte journalsystemet første gang, skal man være logget på maskinen som root.

## 12.2 Rækkefølge i trimning

For at få den første trimning af journalsystemet til at forløbe uden fejl, er det nødvendigt at følge nedenstående rækkefølge.

- 1: Det første der skal oprettes, er skrivere. Dette gøres ved at vælge 'sk' på 'systemadministration', og følge vejledningen i afsnit 2.
- Derefter oprettes sagsgrupper, ved at vælge 'st' på menuen, og så følge vejledningen i afsnit 3.
- 3: Derefter tilrettes virksomhedsprofilen. Følg vejledning i afsnit 4.
- 4: Herefter oprettes brugeren med de initialer som er angivet i virksomhedsprofilen. Se afsnit 5.
- 5: Der skal så oprettes rettigheder i alle de sagsgrupper, som blev oprettet under punkt 2. Disse rettigheder vil fungere som standardrettigheder for brugere, som ikke er tildelt alternative rettigheder i den enkelte sagsgruppe.
- 6: Nu kan de enkelte brugere og deres alternative rettigheder oprettes.
- 7: Opret afdelinger og tilknyt de enkelte brugere til de afdelinger de skal indgå i. Se afsnit 6.
- 8: Herefter oprettes journalplan og andre bagvedliggende tabeller.
- 9: Herefter kan evt. hjælpetekster, fejltekster og andre trimninger foregå.

### 12.3 Programkald

Efter installation af Supermax KommuneSag skal der lægges et menukald ind i de menuer, hvorfra journalsystemet skal kunne kaldes.

Kaldet vil normalt være

/alib/kmsag/bin/ssmain 31

Parameteren har betydning for logning af aktivitet. Logfilen, som overskrives hver gang journalsystemet startes, hedder '/tmp/sslxx', hvor 'xx' er initialer for den bruger, der har startet systemet.

## dte

| dte       |                                                                                                    |
|-----------|----------------------------------------------------------------------------------------------------|
| Parameter | Betydning                                                                                                    |
| blank/16  | I logfilen skrives bruger-initialer.                                                                                      |
| 1 / 17    | I logfilen skrives bruger-initialer og alle sql-kommandoer                                                                |
| 2/18      | I logfilen skrives bruger-initialer og tidsforbrug af sql-kommandoer.                                                     |
| 4 / 20    | I logfilen skrives bruger-initialer, og der skrives 'Vent' i øverste højre hjørne,<br>når systemet foretager Oracle-kald. |

Disse kan kombineres ved at lægge parametre sammen.

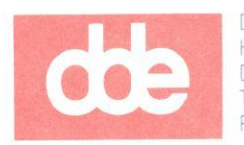

1

Dansk Data Elektronik A/S Herlev Hovedgade 199 DK 2730 Herlev Tel.: (+45) 42 84 50 11 Fax: (+45) 42 84 52 20 dte